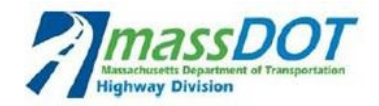

# **Design Schedules**

### **USER GROUP – TIPS**

| HWY         | 12 | Highway Design                       | 5/26/17  | 10/20/19 | 878d | Highway Design                       |
|-------------|----|--------------------------------------|----------|----------|------|--------------------------------------|
| HWY.200     | 13 | Functional Design Report             | 9/25/17  | 3/23/18  | 180d | Functional Design Report             |
| HWY.200.010 | 14 | Prepare Functional Design Report     | 9/25/17  | 11/23/17 | 60d  |                                      |
| HWY.200.020 | 15 | Submit Functional Design Report      | 11/23/17 | 11/23/17 | Od   | Submit Functional Design Report      |
| HWY.200.030 | 16 | Review Functional Design Report      | 11/24/17 | 3/23/18  | 120d |                                      |
| HWY.200.040 | 17 | Approval of Functional Design Report | 3/23/18  | 3/23/18  | Od   | Approval of Functional Design Report |

### **Table of Contents**

| 1. | What to do with non-applicable tasks                                                                | 2   |
|----|----------------------------------------------------------------------------------------------------|-----|
| 2. | How to Update the Schedule                                                                          | 3   |
|    | 2.1 How to Set the Status Date                                                                      | 4   |
|    | 2.2 How to update tasks that started and finished before the status date                            | 5   |
|    | 2.2.1 If the actual dates are the same as the planned dates                                         | 5   |
|    | 2.2.2 If the actual dates are the different than the planned dates                                  | 5   |
|    | 2.3 How to update tasks that started but are still in progress                                      | 6   |
|    | 2.3.1 If the task started and progressed as planned                                                 | 6   |
|    | 2.3.2 If the task started earlier/later than the planned date and progressed as planned             | 8   |
|    | 2.3.3 If the task started but for some reason stopped/paused                                        | 8   |
|    | 2.4 How to update tasks that were planned to start before the Status Date but didn't actually start | 10  |
|    | 2.5 How to add tasks that represent a revision to a submittal                                       | 11  |
|    | 2.6 How to Submit Design Schedule Updates to the MassDOT PM                                         | .13 |

### 1. What to do with non-applicable tasks

Tasks should not be deleted. For the tasks that are not applicable to your project, enter zero duration and add the note "Not Applicable" in the Description as shown below. Also, if a non-applicable task has an associated relationship with a lag than the lag duration should be removed (set to zero).

| 🛃 🍤 🕶 🖓 🕤                     | 🔁 🕶 🚉 🚣 🥪   🚽 🛛 🖓 Gantt Chart                         | Tools Typical                                    | Bridge-State R         | OW as of 4-1             | 5-2014.1.mpp - Micr      | osoft Project                                 |                           |                   | -               | • **      |
|-------------------------------|-------------------------------------------------------|--------------------------------------------------|------------------------|--------------------------|--------------------------|-----------------------------------------------|---------------------------|-------------------|-----------------|-----------|
| File Task                     | Resource Project View Acrobat Forma                   | t                                                |                        |                          |                          |                                               |                           |                   | ۵ (             | 2 🗗 🕄     |
| antt<br>art v<br>iew Clipboan | Arial ▼ 8 ▼<br>B Z U △ → A ▼<br>d Font G Schedule     | Mark on Track ↑<br>Respect Links<br>Ə Inactivate | Manually<br>Schedule S | Auto<br>chedule<br>Tasks | Move *<br>Mode *<br>Task | Summary<br>Milestone<br>Deliverable<br>Insert | Information<br>Properties | Scroll<br>to Task | 2 ▼<br>2 ▼<br>c |           |
| WBS                           | Tack Name                                             | Start                                            | Finish                 | Duration                 | Deepone ihilih/          | Total                                         | Brd Quarter 1st           | Quarter 3         | Brd Quarter     | 1st Qui 🔺 |
| 1103                          | Task Name                                             | Start 🚽                                          | T IIIISII 🔻            |                          |                          | Slack                                         | Jan Apr J                 | ul Oct            | Jan Apr         | Jul       |
| CNT.MS.050                    | Bid Opening                                           | Wed 1/6/16                                       | Wed 1/6/16             | 0d                       | MassDOT.PM               | 0d                                            |                           | 4                 | Bid Open        | ing 📄     |
| CNT.MS.060                    | Issue Construction Contract NTP                       | Sun 3/6/16                                       | Sun 3/6/16             | 0d                       | MassDOT.PM               | b0                                            |                           |                   | 🔶 İssu          | e Consti  |
| CNT.MS.070                    | Scope of Service Complete                             | Mon 3/6/17                                       | Mon 3/6/17             | 0d                       | MassDOT.PM               | 0d                                            |                           |                   |                 |           |
| CNT.100                       | Project Development                                   | Tue 1/14/14                                      | Sat 2/7/15             | 390d                     |                          | 758d                                          | Project Dev               | elopment          |                 |           |
| CNT.100.010                   | Finalize Project Plan and Design Schedule             | Tue 1/14/14                                      | Wed 2/12/14            | 30d                      | Consultants.DES          | 758d                                          |                           |                   |                 |           |
| CNT.100.020                   | Project Design Schedule Updates                       | Thu 2/13/14                                      | Sat 2/7/15             | 360d                     | Consultants.DES          | 758d                                          |                           |                   |                 |           |
| HWY                           | - Highway Design                                      | Tue 1/14/14                                      | Sun 7/12/15            | 545d                     |                          | 6d                                            |                           | Highway De        | sign            |           |
| 11111.200                     | - runctional besign Report (not applicable)           | 100 1/14/14                                      | Tue 3/2/14             | 2320                     |                          | 300                                           | nal Design Repo           | ort (Not appl     | icable)         |           |
| HWY.200.010                   | Prepare Functional Design Report (Not applicable)     | Tue 1/14/14                                      | Tue 1/14/14            | 0d                       | Consultants.DES          | 238d                                          | an Report (Not a          | oplicable)        |                 |           |
| HWY.200.020                   | Submit Functional Design Report (Not applicable)      | Tue 9/2/14                                       | Tue 9/2/14             | 0d                       | Consultants.DES          | 36d                                           | Functional Desi           | gn Report (I      | Not applicat    | le)       |
| HWY.200.030                   | Review Functional Design Report (Not applibale)       | Tue 9/2/14                                       | Tue 9/2/14             | 0d                       | MassDOT.HW               | 36d                                           | / Functional Desi         | gn Report (I      | Not appliba!    | e)        |
| HWY 200.040                   | Approval of Functional Design Report (Not applicable) | Tue 9/2/14                                       | Tue 9/2/14             | 0d                       | MassDOT HW               | 36d                                           | al of Functional          | Desian Rep        | ort (Not apr    | licable)  |
|                               | · · · · · · · · · · · · · · · · · · ·                 |                                                  |                        |                          |                          |                                               |                           |                   |                 | 1         |
| HW/Y 303 010                  | Conduct Survey (MaceDOT)                              | Tue 1/14/14                                      | Wed 3/26/14            | 724                      | MaseDOT HW               | 6d                                            |                           |                   |                 |           |
| 11117.303.010                 | Conduct Survey (massD01)                              | Tue 4/44/44                                      | Wed 3/20/14            | 720                      | Canaultanta DEC          | 00                                            |                           |                   |                 |           |
| HVVY.303.020                  | Conduct Survey                                        | Tue 1/14/14                                      | vvea 3/26/14           | /2d                      | Consultants.DES          | 6d                                            |                           |                   |                 |           |

In order to avoid zero duration tasks becoming Milestones, you should follow the next steps:

- Double-click on the non-applicable task
- Go to the Advanced Tab
- Uncheck the "Mark Task as Milestone" checkbox
- Click OK

| Task Info       | ormation              |               |                 |                     |                           |                         | 23        |
|-----------------|-----------------------|---------------|-----------------|---------------------|---------------------------|-------------------------|-----------|
| General         | Predecessor           | s Resourc     | es Advanced     | Notes Cu            | stom Fields               |                         |           |
| <u>N</u> ame:   | Prepare Fund          | ctional Desig | n Report (Not a | applicable)         |                           | Duration: 0d            | Estimated |
| Constra         | in task               |               |                 |                     |                           |                         |           |
| Deadlir         | ne:                   | NA            |                 |                     | •                         |                         |           |
| Constr          | aint ty <u>p</u> e:   | As Soon A     | As Possible     | •                   | Constraint da <u>t</u> e: | NA                      | •         |
| Task ty         | ype:                  | Fixed Dur     | ation           | -                   | Effort driven             |                         |           |
| C <u>a</u> lend | lar:                  | MassDOT       | Highway Divisio | n Workin <u>c</u> 👻 | 🔲 Scheduling ign          | ores resource calendars |           |
| <u>W</u> BS o   | ode:                  | HWY.200       | .010            |                     |                           |                         |           |
| Earned          | d <u>v</u> alue metho | d:            | % Complete      | •                   |                           |                         |           |
| Mark [          | task as milest        | one           |                 |                     |                           |                         |           |
| <u>H</u> e      | lp                    |               |                 |                     |                           | ОК                      | Cancel    |

### 2. How to Update the Schedule

The easiest and most efficient method to update the schedule is by using the **UD PDS Schedule** View. The following fields are shown on this custom table:

| WBS (Work Breakdown Structure) | Remaining Duration                        | Actual Finish   |
|--------------------------------|-------------------------------------------|-----------------|
| Name                           | Responsibility                            | Baseline Start  |
| Start                          | Slack (a.k.a. schedule float/criticality) | Baseline Finish |
| Finish                         | Actual Start                              |                 |

While updating the schedule, you may find it useful to insert more fields such as *Duration, Actual Duration and % Complete*.

As shown below, before the Baseline is set the Schedule shows "NA" in the Baseline Start and Baseline Finish fields.

| P  | 5        | • (01 v | <b>-</b>                       |                          |            |                        | Gantt | Chart T | ools            |                   |      |           |    |                       |                    | Ту             | pical Bridg | e-State        | ROW            | / as of 4- | 15-2014        | 4.1.m | pp - Micros       | oft Project        |
|----|----------|---------|--------------------------------|--------------------------|------------|------------------------|-------|---------|-----------------|-------------------|------|-----------|----|-----------------------|--------------------|----------------|-------------|----------------|----------------|------------|----------------|-------|-------------------|--------------------|
|    | File     | Task    | Resource                       | Project                  | View       | Acrobat                | F     | Format  |                 |                   |      |           |    |                       |                    |                |             |                |                |            |                |       |                   |                    |
|    | P.       | P       | *                              |                          | ių.        |                        |       |         | 9               | 4                 | Sta  | tus Date: |    | 1                     |                    | 1              |             | •]*            | 0 <sup>0</sup> | ABC        |                |       |                   |                    |
| Su | oproject | Proje   | ect Custom<br>ation Fields     | Links Betwee<br>Projects | en WBS     | Change<br>Working Time | Cal   | lculate | Set<br>Baseline | Move<br>* Project |      |           | Up | date Sy               | nc to<br>ed Actua  | Vis<br>als Rep | ual Report  | ts Com<br>Proi | pare           | Spellin    | 9              |       |                   |                    |
|    | Insert   |         |                                | Propertie                | s          |                        |       | Ster    | Schedule        | , noject          |      |           |    | Status                |                    | ing trop       | Repor       | ts             |                | Proofin    | g              |       |                   |                    |
|    | WE       | IS      |                                | Nar                      | me         |                        | -     | Star    | t 👻             | Finish            | •    | Duration  | •  | Remaining<br>Duration | Actual<br>Duration | •              | % Comple    | te 🗸           | Act. S         | itart 👻    | Act.<br>Finish | •     | Baseline<br>Start | Baseline<br>Finish |
|    | CNT.100  | )       | <ul> <li>Project I</li> </ul>  | Developmen               | t          |                        |       | Tue     | 1/14/14         | Sat 2/            | 7/15 | 390d      |    | 390d                  | 0d                 |                | 0%          |                |                | NA         |                | NA    | NA                | NA NA              |
|    | CNT.100  | 0.010   | Finaliz                        | e Project Plan           | and Desig  | n Schedule             |       | Tue     | 1/14/14         | Wed 2/1           | 2/14 | 30d       |    | 30d                   | 0d                 |                | 0%          |                |                | NA         |                | NA    | N/                | NA NA              |
|    | CNT.100  | 0.020   | Projec                         | t Design Sche            | edule Upda | tes                    |       | Thu     | 2/13/14         | Sat 2/            | 7/15 | 360d      |    | 360d                  | 0d                 |                | 0%          |                |                | NA         |                | NA    | N/                | NA NA              |
|    | HWY      | (       | <ul> <li>Highway De</li> </ul> | esign                    |            |                        |       | Tue     | 1/14/14         | Sun 7/1           | 2/15 | 545d      |    | 545d                  | 0d                 |                | 0%          |                |                | NA         |                | NA    | NA                | NA NA              |
|    | HWY.20   | 0       | - Function                     | nal Design Re            | eport      |                        |       | Tue     | 1/14/14         | Thu 10/           | 2/14 | 262d      |    | 262d                  | 0d                 |                | 0%          |                |                | NA         |                | NA    | NA                | NA NA              |
|    | HWY.20   | 0.010   | Prepa                          | re Functional I          | Design Rep | port                   |       | Tue     | 1/14/14         | Fri 3/1           | 4/14 | 60d       |    | 60d                   | 0d                 |                | 0%          |                |                | NA         |                | NA    | N/                | NA NA              |
|    | HWY.20   | 0.020   | Submi                          | it Functional D          | esign Repo | ort                    |       | Tu      | e 9/2/14        | Tue 9/            | 2/14 | 0d        |    | 0d                    | 0d                 |                | 0%          |                |                | NA         |                | NA    | N/                | NA NA              |
|    | HWY.20   | 0.030   | Revie                          | w Functional I           | Design Rep | port                   |       | We      | d 9/3/14        | Thu 10/           | 2/14 | 30d       |    | 30d                   | 0d                 |                | 0%          |                |                | NA         |                | NA    | N/                | NA NA              |
|    | HWY.20   | 0.040   | Appro                          | val of Functio           | nal Design | Report                 |       | Thu     | 10/2/14         | Thu 10/           | 2/14 | 0d        |    | 0d                    | 0d                 |                | 0%          |                |                | NA         |                | NA    | NA                | NA NA              |

Once the Baseline is set, the Baseline Dates (Baseline Start and Baseline Finish) will autopulate and should not be edited. This is the 'comparison' that is useful in the update and the review/reporting of the schedule.

| P        |               | <b>9</b> + (°' | - 🔁 - I -                       |              |                         | Gant   | t Chart Tools |              |          |                         |                |                    | Typ  | ical Bridge-St | tate ROW as of 4 | -15-2014.1.m   | oroiM - aar       | soft Proiect       |
|----------|---------------|----------------|---------------------------------|--------------|-------------------------|--------|---------------|--------------|----------|-------------------------|----------------|--------------------|------|----------------|------------------|----------------|-------------------|--------------------|
|          | File          | Task           | Resource                        | Project      | View Acrobat            |        | Format        |              |          |                         |                |                    |      |                |                  |                |                   | 1                  |
|          |               | Ê              | 🔏 Cut                           | Arial        | ~ 8 ~                   | 0× 25× | 50% 75% 100%  | Mark on T    | frack ▼  | 🖈                       |                | <b>&gt;</b>        |      | 2              | 🖢 🐃              |                | *                 | Note               |
| Ga<br>Ch | antt<br>art ∗ | Paste          | I Format Painter                | BI           | <u>u</u> 💁 - <u>A</u> - | -      | <b>Š</b> 📾 Š  | ← Inactivate |          | Manually<br>Schedule Sc | Auto<br>hedule | Inspect<br>*       | Move | Mode           | Task Summary     | Milestone D    | eliverable I      | Information        |
| V        | iew           |                | Clipboard                       | F            | ont 🕞                   |        | Schee         | dule         |          |                         |                | Tasks              |      |                |                  | Insert         |                   | Properties         |
|          | '             | WBS            |                                 | Name         |                         | •      | Start 🗸       | Finish       | Duration | n Remaini<br>Duratio    | ng 🗸           | Actual<br>Duration | •    | % Complete     | Act. Start       | Act.<br>Finish | Baseline<br>Start | Baseline<br>Finish |
|          | CNT           |                | Contract/Proje                  | ct Manager   | nent                    |        | Tue 1/14/14   | Mon 3/6/17   | 1148     | d 1148                  | d              | 0d                 |      | 0%             | NA               | NA             | Tue 1/14/1        | 4 Mon 3/6/17       |
|          | CNT.I         | MS             | Project Mile                    | estones      |                         |        | Tue 1/14/14   | Mon 3/6/17   | 1148     | d 1148                  | d              | 0d                 |      | 0%             | NA               | NA             | Tue 1/14/1        | 4 Mon 3/6/17       |
|          | CNT.I         | MS.010         | Issue Des                       | ign Contract | NTP                     |        | Tue 1/14/14   | Tue 1/14/14  | 0d       | 0d                      |                | 0d                 |      | 0%             | NA               | NA             | Tue 1/14/1        | 4 Tue 1/14/14      |
|          | CNT.I         | MS.020         | PM Subm                         | ts Document  | s for Advertising       |        | Sat 10/24/15  | Sat 10/24/15 | 0d       | 0d                      |                | 0d                 |      | 0%             | NA               | NA             | Sat 10/24/1       | 5 Sat 10/24/15     |
|          | CNT.I         | MS.030         | Prepare f                       | or Advertise |                         |        | Sat 10/31/15  | Sat 11/7/15  | 2d       | 2d                      |                | 0d                 |      | 0%             | NA               | NA             | Sat 10/31/1       | 5 Sat 11/7/15      |
|          | CNT.I         | MS.040         | Advertise                       | Construction | n Contract              |        | Sat 11/7/15   | Sat 11/7/15  | 0d       | 0d                      |                | 0d                 |      | 0%             | NA               | NA             | Sat 11/7/1        | 5 Sat 11/7/15      |
|          | CNT.I         | MS.050         | Bid Open                        | ng           |                         |        | Wed 1/6/16    | Wed 1/6/16   | 0d       | 0d                      |                | 0d                 |      | 0%             | NA               | NA             | Wed 1/6/1         | 6 Wed 1/6/16       |
|          | CNT.I         | MS.060         | Issue Cor                       | struction Co | ntract NTP              |        | Sun 3/6/16    | Sun 3/6/16   | 0d       | 0d                      |                | 0d                 |      | 0%             | NA               | NA             | Sun 3/6/1         | 6 Sun 3/6/16       |
|          | CNT.I         | MS.070         | Scope of                        | Service Com  | plete                   |        | Mon 3/6/17    | Mon 3/6/17   | 0d       | 0d                      |                | 0d                 |      | 0%             | NA               | NA             | Mon 3/6/1         | 7 Mon 3/6/17       |
|          | CNT.:         | 100            | <ul> <li>Project Dev</li> </ul> | elopment     |                         |        | Tue 1/14/14   | Sat 2/7/15   | 3900     | d 390                   | d              | 0d                 |      | 0%             | NA               | NA             | Tue 1/14/1        | 4 Sat 2/7/15       |

### 2.1 How to Set the Status Date

The Status Date is the date in which the schedule is to be updated. This is also commonly called the 'data date' and is routinely performed in monthly increments. Simply, everything to the left of the Status Date (line) is considered complete (or 'actualized'). Everything to the right of the Status Date (line) is considered to be the remaining forecasted to complete.

Before you start updating the schedule for every monthly update, the correct Status Date should be entered. To set the Status Date follow the next steps:

- 1) Click on the Project tab
- 2) Click on Project Information
- 3) Enter the Status Date
- 4) Click OK

After the status date is set you will not see any change in the schedule, however, it will play a critical role while you are updating it.

| Project Informa      | tion for 'Typical Bridge-State ROW | / as of | 4-15-2014.1.m      | op'                                   |
|----------------------|------------------------------------|---------|--------------------|---------------------------------------|
| Start <u>d</u> ate:  | Tue 1/14/14                        | •       | Current date:      | Wed 4/30/14 🔹                         |
| Einish date:         | Mon 3/6/17                         | -       | Status date:       | Fri 5/2/14 🗸                          |
| Schedule from:       | Project Start Date                 | •       | C <u>a</u> lendar: | MassDOT Highway Division Working Ca 💌 |
| All t                | asks begin as soon as possible.    |         | Priority:          | 500                                   |
| Enterprise Custo     | m Fields                           |         |                    |                                       |
| Depar <u>t</u> ment: |                                    | -       |                    |                                       |
|                      |                                    |         |                    |                                       |
| Custom Field N       | Name                               |         |                    | Value                                 |
|                      |                                    |         |                    |                                       |
|                      |                                    |         |                    |                                       |
| ]                    |                                    |         |                    |                                       |
|                      |                                    |         |                    |                                       |
|                      |                                    |         |                    |                                       |
|                      |                                    |         |                    |                                       |
|                      |                                    |         |                    | <b>.</b>                              |
|                      |                                    |         |                    |                                       |
| Help                 | Statistics                         |         |                    | OK Cancel                             |

There are many ways to update a schedule by either using the customized table, the "Update Tasks", the "Task Information" or the "Update Project" features. In this document, we will illustrate how to update the schedule by using the pre-established view **UD PDS Schedule**.

### 2.2 How to update tasks that started and finished before the status date

### 2.2.1 If the actual dates are the same as the planned dates:

To quickly update the task, select the task and click on "Mark on Track" or press the "100%" button. The actual dates will auto populate and will be the same as the planned dates.

**Example 3.2.1**: The task "Prepare Functional Design Report" has duration of 60 days the planned dates are 1/14/14 to 3/14/14. The status date is 5/2/2014. Let's assume that the task actually started and finished as planned.

|               |            |                                 |             |           |          |            | Gan                 | tt Chart 1 | ools     |                    |            |                         |                |                    | Тур  | oical Bridge- | State ROW as of | 4-15-2014      | .1.mp | op - Micros       | oft Project        |
|---------------|------------|---------------------------------|-------------|-----------|----------|------------|---------------------|------------|----------|--------------------|------------|-------------------------|----------------|--------------------|------|---------------|-----------------|----------------|-------|-------------------|--------------------|
| File          | Task       | Resource                        | Project     | View      | A        | crobat     |                     | Format     |          |                    |            |                         |                |                    |      |               |                 |                |       |                   |                    |
|               | Ē          | 🔏 Cut                           | Arial       |           | * 8      | ٣          | <mark>0</mark> × 25 | × 50× 7    |          | Mark on T          | rack •     | * [                     |                | <b>~</b>           |      | ?             | 는 🍋             | ۲              |       |                   |                    |
| antt<br>art ≁ | Paste<br>* | Format Painter                  | BZ          | Π         | <u> </u> | <u>A</u> - | -                   | - M        |          | Heipert Inactivate |            | Manually<br>Schedule Sc | Auto<br>hedule | Inspect            | Move | e Mode        | Task Summar     | y Mileston     | e Del | verable I         | nformation 🔛 Ac    |
| iew           |            | Clipboard                       |             | Font      |          | Es.        |                     |            | Sche     | edule              |            |                         |                | Tasks              |      |               |                 | Insert         |       |                   | Propert            |
| ×7 -          | · (°' - [  | 3 • 🙈 🛆 夢 📼                     |             |           |          |            |                     |            |          |                    |            |                         |                |                    |      |               |                 |                |       |                   |                    |
|               | WBS        |                                 | Na          | ame       |          |            | •                   | Star       | t 🗸      | Mark on Trac       | k          |                         |                | Actual<br>Duration | -    | % Complete    | ✓ Act. Start    | Act.<br>Finish | •     | Baseline<br>Start | Baseline<br>Finish |
| CNT.          | MS.020     | PM Subm                         | its Docum   | ents for  | Advert   | tising     |                     | Sat 1      | 0/24/1   | 5 Mark the se      | lected ta: | sks so that             | - 1            | 0d                 |      | 0%            | NA              | NA             | _     | Sat 10/24/1       | 5 Sat 10/24/15     |
| CNT.          | MS.030     | Prepare f                       | or Adver    | tise      |          |            |                     | Sat        | 0/31/1   | 5                  | schedule   |                         |                | 0d                 |      | 0%            | NA              | NA             |       | Sat 10/31/1       | 5 Sat 11/7/15      |
| CNT.          | MS.040     | Advertise                       | Constru     | ction Con | tract    |            |                     | Sat        | 11/7/1   | 5 Set the state    | us date o  | n the Project           | t<br>in        | 0d                 |      | 0%            | NA              | NA             |       | Sat 11/7/1        | 5 Sat 11/7/15      |
| CNT.          | MS.050     | Bid Open                        | ing         |           |          |            |                     | We         | d 1/6/10 | 6 this calculat    | tion.      | are is asea             | ··· [          | 0d                 |      | 0%            | NA              | NA             |       | Wed 1/6/1         | 6 Wed 1/6/16       |
| CNT.          | MS.060     | Issue Cor                       | nstruction  | Contract  | t NTP    |            |                     | Su         | n 3/6/10 | 6 Sun 3/6/16       | 0d         | 0d                      |                | 0d                 |      | 0%            | NA              | NA             |       | Sun 3/6/1         | 6 Sun 3/6/16       |
| CNT.          | MS.070     | Scope of                        | Service (   | Complete  |          |            |                     | Mo         | n 3/6/1  | 7 Mon 3/6/17       | 0d         | 0d                      | 1              | 0d                 |      | 0%            | NA              | NA             |       | Mon 3/6/1         | 7 Mon 3/6/17       |
| CNT           | 100        | <ul> <li>Project Dev</li> </ul> | elopme      | nt        |          |            |                     | Tue        | 1/14/1   | 4 Sat 2/7/15       | 390d       | 390                     | d              | 0d                 |      | 0%            | NA              | NA             |       | Tue 1/14/1        | 4 Sat 2/7/15       |
| CNT.          | 100.010    | Finalize P                      | roject Pla  | n and De  | sign So  | chedule    |                     | Tue        | 1/14/1-  | 4 Wed 2/12/14      | 30d        | 300                     | d              | 0d                 |      | 0%            | NA              | NA             |       | Tue 1/14/1        | 4 Wed 2/12/14      |
| CNT.          | 100.020    | Project D                       | esign Sch   | edule Up  | dates    |            |                     | Thu        | 2/13/1   | 4 Sat 2/7/15       | 360d       | 360                     | d              | 0d                 |      | 0%            | NA              | NA             |       | Thu 2/13/1        | 4 Sat 2/7/15       |
| HWY           | (          | Highway Desig                   | jn          |           |          |            |                     | Tue        | 1/14/14  | 4 Sun 7/12/15      | 545d       | 545                     | d              | 0d                 |      | 0%            | NA              | NA             |       | Tue 1/14/1        | 4 Sun 7/12/15      |
| HWY           | (.200      | Functional                      | Design R    | eport     |          |            |                     | Tue        | 1/14/14  | 4 Thu 10/2/14      | 262d       | 262                     | d              | 0d                 |      | 0%            | NA              | NA             |       | Tue 1/14/1        | 4 Thu 10/2/14      |
| HWY           | .200.010   | Prepare F                       | unctional   | Design F  | Report   |            |                     | Tue        | 1/14/1   | 4 Fri 3/14/14      | 60d        | 600                     | d              | 0d                 |      | 0%            | NA              | NA             |       | Tue 1/14/1        | 4 Fri 3/14/14      |
| HWY           | (.200.020  | Submit Fu                       | Inctional I | Design Re | eport    |            |                     | Tu         | e 9/2/1  | 4 Tue 9/2/14       | 0d         | 0d                      | i              | 0d                 |      | 0%            | NA              | NA             |       | Tue 9/2/1         | 4 Tue 9/2/14       |

| File Task          | Resource                                           | Project V       | 'iew Acrob                            | Gant    | tt Chart Tools<br>Format                |                                             |              |                       | Tj                 | pical Bridge-S | State ROW as of 4 | -15-2014.1.n   | npp - Micro       | soft Project              |
|--------------------|----------------------------------------------------|-----------------|---------------------------------------|---------|-----------------------------------------|---------------------------------------------|--------------|-----------------------|--------------------|----------------|-------------------|----------------|-------------------|---------------------------|
| antt Paste<br>art  | ∦ Cut<br>a Copy ▼<br>∛ Format Painter<br>Clipboard | Arial<br>BBZU   | - 8<br>I   <u>3</u> - <u>A</u><br>ont | - 0× 25 | 2 502 752 100×<br>■   ∰   ∞∞ ∰<br>Scheo | ♥ Mark on T<br>♥ Respect Li<br>← Inactivate | inks<br>MiSc | anually<br>hedule     | Inspect Mo         | ve Mode        | Task Summary      | Milestone D    | eliverable        | Information<br>Properties |
| <b>19 -</b> (2 - ] | 🕨 🖻 🗛 🥃 📼                                          | ;               |                                       |         |                                         |                                             |              |                       |                    |                |                   |                |                   |                           |
| WBS                |                                                    | Name            |                                       | •       | Start 👻                                 | Finish 👻                                    | Duration     | Remaining<br>Duration | Actual<br>Duration | % Complete     | ← Act. Start ←    | Act.<br>Finish | Baseline<br>Start | Baseline<br>Finish        |
| CNT.MS.020         | PM Subm                                            | its Documents   | for Advertising                       |         | Sat 10/24/15                            | Sat 10/24/15                                | 0d           | 0d                    | b0                 | 0%             | NA                | NA             | Sat 10/24/1       | 5 Sat 10/24/15            |
| CNT.MS.030         | Prepare f                                          | for Advertise   |                                       |         | Sat 10/31/15                            | Sat 11/7/15                                 | 2d           | 2d                    | 0d                 | 0%             | NA                | NA             | Sat 10/31/1       | 5 Sat 11/7/15             |
| CNT.MS.040         | Advertise                                          | e Construction  | Contract                              |         | Sat 11/7/15                             | Sat 11/7/15                                 | 0d           | 0d                    | b0                 | 0%             | NA                | NA             | Sat 11/7/1        | 5 Sat 11/7/15             |
| CNT.MS.050         | Bid Open                                           | ing             |                                       |         | Wed 1/6/16                              | Wed 1/6/16                                  | 0d           | 0d                    | 0d                 | 0%             | NA                | NA             | Wed 1/6/1         | 6 Wed 1/6/16              |
| CNT.MS.060         | Issue Cor                                          | nstruction Con  | tract NTP                             |         | Sun 3/6/16                              | Sun 3/6/16                                  | 0d           | 0d                    | 0d                 | 0%             | NA                | NA             | Sun 3/6/1         | 6 Sun 3/6/16              |
| CNT.MS.070         | Scope of                                           | Service Comp    | plete                                 |         | Mon 3/6/17                              | Mon 3/6/17                                  | 0d           | 0d                    | b0                 | 0%             | NA                | NA             | Mon 3/6/1         | 7 Mon 3/6/17              |
| CNT.100            | <ul> <li>Project Dev</li> </ul>                    | elopment        |                                       |         | Tue 1/14/14                             | Sat 2/7/15                                  | 390d         | 390d                  | 0d                 | 0%             | NA                | NA             | Tue 1/14/1        | 4 Sat 2/7/15              |
| CNT.100.010        | Finalize P                                         | roject Plan and | d Design Schedu                       | ile     | Tue 1/14/14                             | Wed 2/12/14                                 | 30d          | 30d                   | 0d                 | 0%             | NA                | NA             | Tue 1/14/1        | 4 Wed 2/12/14             |
| CNT.100.020        | Project D                                          | esign Schedul   | e Updates                             |         | Thu 2/13/14                             | Sat 2/7/15                                  | 360d         | 360d                  | 0d                 | 0%             | NA                | NA             | Thu 2/13/1        | 4 Sat 2/7/15              |
| HWY                | 🖃 Highway Desig                                    | gn              |                                       |         | Tue 1/14/14                             | Sun 7/12/15                                 | 545d         | 513.86d               | 31.14d             | 6%             | Tue 1/14/14       | NA             | Tue 1/14/1        | 4 Sun 7/12/15             |
| HWY.200            | Functional                                         | Design Repo     | rt                                    |         | Tue 1/14/14                             | Thu 10/2/14                                 | 262d         | 87.33d                | 174.67d            | 67%            | Tue 1/14/14       | NA             | Tue 1/14/1        | 4 Thu 10/2/14             |
| HWY.200.010        | Prepare F                                          | Functional Des  | ign Report                            |         | Tue 1/14/14                             | Fri 3/14/14                                 | 60d          | 0d                    | 60d                | 100%           | Tue 1/14/14       | Fri 3/14/14    | Tue 1/14/1        | 4 Fri 3/14/14             |

As noticed, the remaining duration is now 0, the Actual Duration is 60 days and the % Complete 100%.

### 2.2.2 If the actual dates are different than the planned dates:

In order to accurately update the task, the Actual dates should be entered manually in the Actual Start and Actual Finish fields using the dropdown calendar feature.

**Example 3.2.2:** The task "Prepare Functional Design Report" has duration of 60 days the planned dates are 1/14/14 to 3/14/14. The status date is 5/2/2014. Let's assume that the task actually started on 1/18/2014 and finished on 3/30/14.

|             |                           |                 | _      |               |                |          |                                   |                    |      |                  |              |                |                   |                    |
|-------------|---------------------------|-----------------|--------|---------------|----------------|----------|-----------------------------------|--------------------|------|------------------|--------------|----------------|-------------------|--------------------|
|             |                           |                 | Gant   | t Chart Tools |                |          |                                   |                    | Тур  | pical Bridge-Sta | te ROW as of | 4-15-2014.1    | .mpp - Micro      | soft Project       |
| ile Task    | Resource Project Vie      | iew Acrobat     |        | Format        |                |          |                                   |                    |      |                  |              |                |                   |                    |
|             | Cut Arial                 | ¥ 8 ¥           | 0% 25% | 50× 75× 100×  | Respect Li     | rack -   | *                                 | ?                  |      |                  |              |                | ※二                |                    |
| intt Paste  | Format Painter B I U      | <u>- A</u> -    |        |               | 🗧 👄 Inactivate |          | Manually Auto<br>Schedule Schedul | Inspect            | Move | e Mode Ta        | ask Summary  | Milestone      | Deliverable       | Information 🔡 Ad   |
| ew (        | Clipboard For             | nt G            |        | Sche          | dule           |          |                                   | Tasks              |      |                  |              | Insert         |                   | Properti           |
| 9 - (2 - 2  | - 🛍 🚣 🐺 📼                 |                 |        |               |                |          |                                   |                    |      |                  |              |                |                   |                    |
| WBS         | Name                      |                 | •      | Start 👻       | Finish 🗸       | Duration | Remaining<br>Duration             | Actual<br>Duration | -    | % Complete 🗸     | Act. Start 🚽 | Act.<br>Finish | Baseline<br>Start | Baseline<br>Finish |
| CNT.100     | Project Development       |                 |        | Tue 1/14/14   | Sat 2/7/15     | 390d     | l 390d                            | 0d                 |      | 0%               | NA           | NA             | Tue 1/14/1        | 4 Sat 2/7/15       |
| CNT.100.010 | Finalize Project Plan and | Design Schedule |        | Tue 1/14/14   | Wed 2/12/14    | 30d      | 30d                               | 0d                 |      | 0%               | NA           | NA             | Tue 1/14/1        | 4 Wed 2/12/14      |
| CNT.100.020 | Project Design Schedule   | Updates         |        | Thu 2/13/14   | Sat 2/7/15     | 360d     | i 360d                            | 0d                 |      | 0%               | NA           | NA             | Thu 2/13/1        | 4 Sat 2/7/15       |
| HWY         | Highway Design            |                 |        | Tue 1/14/14   | Sun 7/12/15    | 545d     | l 545d                            | 0d                 |      | 0%               | NA           | NA             | Tue 1/14/1        | 4 Sun 7/12/15      |
| HWY.200     | Functional Design Report  | rt              |        | Tue 1/14/14   | Thu 10/2/14    | 262d     | 1 262d                            | 0d                 |      | 0%               | NA           | NA             | Tue 1/14/1        | 4 Thu 10/2/14      |
| HWY.200.010 | Prepare Functional Desig  | gn Report       |        | Tue 1/14/14   | Fri 3/14/14    | 60d      | 60d                               | 0d                 |      | 0%               | NA 💌         | NA             | Tue 1/14/1        | 4 Fri 3/14/14      |
| HWY.200.020 | Submit Functional Design  | n Report        |        | Tue 9/2/14    | Tue 9/2/14     | 0d       | 0d                                | 0d                 | 4    | January,         | 2014 🕨       | NA             | Tue 9/2/1         | 4 Tue 9/2/14       |
| HWY.200.030 | Review Functional Desig   | gn Report       |        | Wed 9/3/14    | Thu 10/2/14    | 30d      | 30d                               | 0d                 | Mo   | Tu We Th         | Fr Sa Su     | NA             | Wed 9/3/1         | 4 Thu 10/2/14      |
| HWY.200.040 | Approval of Functional D  | Design Report   |        | Thu 10/2/14   | Thu 10/2/14    | 0d       | 0d                                | 0d                 |      | 30 31 <b>1 2</b> | 3 4 5        | NA             | Thu 10/2/1        | 4 Thu 10/2/14      |
| HWY.220     | Design Exception Report   | t               |        | Thu 3/27/14   | Thu 10/2/14    | 190d     | l 190d                            | 0d                 |      | 6789             | 10 11 12     | NA             | Thu 3/27/1        | 4 Thu 10/2/14      |
| HWY.220.010 | Prepare Design Exceptio   | on Report       |        | Thu 3/27/14   | Sun 5/25/14    | 60d      | 60d                               | 0d                 |      | 13 14 15 16      | 17 18 19     | NA             | Thu 3/27/1        | 4 Sun 5/25/14      |
| HWY.220.020 | Submit Design Exception   | Report          |        | Tue 9/2/14    | Tue 9/2/14     | 0d       | 0d                                | 0d                 |      | 20 21 22 23      | 24 25 26     | NA             | Tue 9/2/1         | 4 Tue 9/2/14       |
| HWY.220.030 | Review Design Exception   | on Report       |        | Wed 9/3/14    | Thu 10/2/14    | 30d      | 30d                               | 0d                 | 1 '  | 3 4 5 6          | 7 8 9        | NA             | Wed 9/3/1         | 4 Thu 10/2/14      |
| HWY.220.040 | Approval of Design Exce   | eption Report   |        | Thu 10/2/14   | Thu 10/2/14    | 0d       | 0d                                | 0d                 | 1 -  | Teday            |              | NA             | Thu 10/2/1        | 4 Thu 10/2/14      |
| HWY.303     | Conduct Survey            |                 |        | Tue 1/14/14   | Wed 3/26/14    | 72d      | 72d                               | 0d                 | 1    | Loday            |              | NA             | Tue 1/14/1        | 4 Wed 3/26/14      |

|             |                                              |                                 |                |                |             | Gant        | t Chart Tools |                             |          |                    |                     | Тур | pical Bridge-Sta | ate ROW as of 4 | -15-2014.1.m   | pp - Micros       | oft Project        |
|-------------|----------------------------------------------|---------------------------------|----------------|----------------|-------------|-------------|---------------|-----------------------------|----------|--------------------|---------------------|-----|------------------|-----------------|----------------|-------------------|--------------------|
| ile         | Task                                         | Resource                        | Project        | View Ac        | robat       |             | Format        |                             |          |                    |                     |     |                  |                 |                |                   |                    |
| -<br>Intt   | Paste                                        | K Cut<br>La Copy →              | Arial          | * 8<br>II () * | •<br>A •    | 0× 25×      | 50% 75% 100%  | ➡ Mark on T<br>➡ Respect Li | irack *  | Anually A          | to Inspec           | Mov | e Mode T         | ask Summary     | Milestone De   | eliverable I      | Notes              |
| art -       | *                                            | Format Painter                  |                | e e            | -           | ~ ~         | Sebas         | ← Inactivate                | S        | chedule Sche       | dule Tasks          | Ŧ   | *                | *               | la c cat       | ~                 | 🔁 Add t            |
| ew          |                                              | Ciipboard                       | r              | ont            | 191         |             | Sched         | lule                        |          |                    | IdSKS               |     |                  |                 | insen          |                   | Properties         |
| <b>*)</b> • | 6 - 1                                        | 🖣 🔁 🚰 🗧 🗧                       | -              |                |             |             |               |                             |          |                    |                     |     |                  |                 |                |                   |                    |
| 1           | VBS                                          |                                 | Name           |                |             | •           | Start 👻       | Finish 👻                    | Duration | Remaining Duration | Actual     Duration | -   | % Complete       | Act. Start      | Act.<br>Finish | Baseline<br>Start | Baseline<br>Finish |
| CNT.1       | 00                                           | <ul> <li>Project Dev</li> </ul> | elopment       |                |             |             | Tue 1/14/14   | Sat 2/7/15                  | 390d     | 390d               | 0d                  |     | 0%               | NA              | NA             | Tue 1/14/14       | 4 Sat 2/7/15       |
| CNT.1       | 00.010                                       | Finalize P                      | Project Plan a | nd Design Scl  | hedule      |             | Tue 1/14/14   | Wed 2/12/14                 | 30d      | 30d                | 0d                  |     | 0%               | NA              | NA             | Tue 1/14/1        | 4 Wed 2/12/14      |
| CNT.1       | 00.020                                       | Project D                       | esign Sched    | ule Updates    |             |             | Thu 2/13/14   | Sat 2/7/15                  | 360d     | 360d               | 0d                  |     | 0%               | NA              | NA             | Thu 2/13/1-       | 4 Sat 2/7/15       |
| HWY         |                                              | 🗆 Highway Desig                 | gn             |                |             |             | Tue 1/14/14   | Sun 7/12/15                 | 545d     | 507.1d             | 37.9                | 1   | 7%               | Tue 1/14/14     | NA             | Tue 1/14/1        | 4 Sun 7/12/15      |
| HWY.        | 200                                          | E Functional                    | Design Rep     | ort            |             |             | Thu 1/16/14   | Thu 10/2/14                 | 260d     | 75d                | 1850                |     | 71%              | Thu 1/16/14     | NA             | Tue 1/14/1        | 4 Thu 10/2/14      |
| HWY.        | 200.010                                      | Prepare F                       | Functional De  | sign Report    |             |             | Thu 1/16/14   | Sun 3/30/14                 | 74d      | 0d                 | 74d                 |     | 100%             | Thu 1/16/14     | Sun 3/30/14    | Tue 1/14/1        | 4 Fri 3/14/14      |
| HWY.        | 200.020                                      | Submit Fu                       | unctional Des  | ign Report     |             |             | Tue 9/2/14    | Tue 9/2/14                  | 0d       | 0d                 | 0d                  |     | 0%               | NA              | NA             | Tue 9/2/1         | 4 Tue 9/2/14       |
| HWY.        | VY.200.030 Review Functional Design Report   |                                 |                |                |             | Wed 9/3/14  | Thu 10/2/14   | 30d                         | 30d      | 0d                 |                     | 0%  | NA               | NA              | Wed 9/3/1      | 4 Thu 10/2/14     |                    |
| HWY.        | 200.040 Approval of Functional Design Report |                                 |                |                | Thu 10/2/14 | Thu 10/2/14 | 0d            | 0d                          | 0d       |                    | 0%                  | NA  | NA               | Thu 10/2/1      | 4 Thu 10/2/14  |                   |                    |

As noticed the remaining duration is now 0, the Actual Duration is 74 days (1/16/14-3/30/14) and the % Complete 100%.

### 2.3 How to update the tasks that started but are still in progress

### 2.3.1 If the task started and progressed as planned up to the Status Date:

Select the task and click "Mark on Track". The program will enter the Actual Start Date equal to the planned Start date and the Remaining Duration will be calculated as Planned Duration minus the Actual Duration.

**Example 3.3.1:** The task "Prepare Design Exception Report" has duration 60 days and the planned dates are 3/27/14 to 5/25/14. The status date is 5/2/2014. Let's assume that the task actually started and progressed as planned.

| WBS         | Name                                 | Start 👻     | Finish 🔻    | Duration 👻 | Remaining<br>Duration | Actual<br>Duration | % Complete 🗸 | Act. Start 🗸 | Act.<br>Finish | Baseline<br>Start | Baseline<br>Finish |
|-------------|--------------------------------------|-------------|-------------|------------|-----------------------|--------------------|--------------|--------------|----------------|-------------------|--------------------|
| HWY         | 🖻 Highway Design                     | Tue 1/14/14 | Sun 7/12/15 | 545d       | 545d                  | 0d                 | 0%           | NA           | NA             | Tue 1/14/14       | Sun 7/12/15        |
| HWY.200     | Functional Design Report             | Tue 1/14/14 | Thu 10/2/14 | 262d       | 262d                  | 0d                 | 0%           | NA           | NA             | Tue 1/14/14       | Thu 10/2/14        |
| HWY.200.010 | Prepare Functional Design Report     | Tue 1/14/14 | Fri 3/14/14 | 60d        | 60d                   | 0d                 | 0%           | NA           | NA             | Tue 1/14/14       | Fri 3/14/14        |
| HWY.200.020 | Submit Functional Design Report      | Tue 9/2/14  | Tue 9/2/14  | 0d         | 0d                    | 0d                 | 0%           | NA           | NA             | Tue 9/2/14        | Tue 9/2/14         |
| HWY.200.030 | Review Functional Design Report      | Wed 9/3/14  | Thu 10/2/14 | 30d        | 30d                   | 0d                 | 0%           | NA           | NA             | Wed 9/3/14        | Thu 10/2/14        |
| HWY.200.040 | Approval of Functional Design Report | Thu 10/2/14 | Thu 10/2/14 | 0d         | 0d                    | 0d                 | 0%           | NA           | NA             | Thu 10/2/14       | Thu 10/2/14        |
| HWY.220     | Design Exception Report              | Thu 3/27/14 | Thu 10/2/14 | 190d       | 190d                  | 0d                 | 0%           | NA           | NA             | Thu 3/27/14       | Thu 10/2/14        |
| HWY.220.010 | Prepare Design Exception Report      | Thu 3/27/14 | Sun 5/25/14 | 60d        | 60d                   | 0d                 | 0%           | NA 👻         | NA             | Thu 3/27/14       | Sun 5/25/14        |
| HWY.220.020 | Submit Design Exception Report       | Tue 9/2/14  | Tue 9/2/14  | 0d         | 0d                    | 0d                 | 0%           | NA           | NA             | Tue 9/2/14        | Tue 9/2/14         |
| HWY.220.030 | Review Design Exception Report       | Wed 9/3/14  | Thu 10/2/14 | 30d        | 30d                   | 0d                 | 0%           | NA           | NA             | Wed 9/3/14        | Thu 10/2/14        |
| HWY.220.040 | Approval of Design Exception Report  | Thu 10/2/14 | Thu 10/2/14 | 0d         | 0d                    | 0d                 | 0%           | NA           | NA             | Thu 10/2/14       | Thu 10/2/14        |

|             | <b>11</b> - <b>11</b> | - 🗂 - 🙉 🔥 i    | =             |                |          |              |               |             |          |      |                       |                    | -    | 1.10.11       | <b>.</b> . | DO111 (1     | 15 2014.1      |                   | 6 D - 1     |            |
|-------------|-----------------------|----------------|---------------|----------------|----------|--------------|---------------|-------------|----------|------|-----------------------|--------------------|------|---------------|------------|--------------|----------------|-------------------|-------------|------------|
|             | -/ (-                 | · 🖙 · 📭 🚘 🖣    | • •           |                |          | Gant         | t Chart Tools |             |          |      |                       |                    | 1 yr | oical bridge- | state      | ROW as of 4  | -15-2014.1.    | mpp - wiicro      | soft Projec | t          |
| File        | Task                  | Resource       | Project       | View Ac        | obat     |              | Format        |             |          |      |                       |                    |      |               |            |              |                |                   |             |            |
|             | ĥ                     | 🔏 Cut          | Arial         | - 8            | -        | <b>-</b> 25× | 50× 75× 100×  | Mark on T   | rack 1   |      | ۴ 🖳                   | <b>?</b>           |      | 2             | ¥          | . 🏎          | ۲              | ¥                 |             | 🔍 Note     |
| intt        | Paste                 | Copy -         | BI            | <u>u</u> 👌 - 🖌 | <u>-</u> | -            | -<br>         | Tractivate  | ITIKS    | Man  | ually Auto            | Inspect            | Mov  | e Mode        | Tas        | k Summary    | Milestone      | Deliverable       | Informatio  |            |
| art •<br>ew | Ť                     | Clipboard      |               | Font           | 5        |              | Sched         | ule         |          | Sche | dule Schedul          | Tasks              | Ť    | Ť             | Ť          | 1            | Insert         |                   |             | Properties |
|             | WBS                   |                | Name          | •              |          | -            | Start 👻       | Finish 👻    | Duration | •    | Remaining<br>Duration | Actual<br>Duration | •    | % Complete    | •          | Act. Start 🖕 | Act.<br>Finish | Baseline<br>Start | Baseli      | ne 🗸       |
| HW          | Y                     | 🗆 Highway Desi | gn            |                |          |              | Tue 1/14/14   | Sun 7/12/15 | 545d     |      | 525.8d                | 19.2d              |      | 4%            |            | Tue 1/14/14  | NA             | Tue 1/14/1        | 14 Sun      | 7/12/15    |
| HW          | Y.200                 | Functional     | Design Rep    | ort            |          |              | Tue 1/14/14   | Thu 10/2/14 | 262d     |      | 262d                  | 0d                 |      | 0%            |            | NA           | NA             | Tue 1/14/1        | 14 Thu      | 10/2/14    |
| HW          | Y.200.010             | Prepare        | Functional De | esign Report   |          |              | Tue 1/14/14   | Fri 3/14/14 | 60d      |      | 60d                   | 0d                 |      | 0%            |            | NA           | NA             | Tue 1/14/1        | 14 Fri      | 3/14/14    |
| HW          | Y.200.020             | Submit F       | unctional Des | sign Report    |          |              | Tue 9/2/14    | Tue 9/2/14  | 0d       |      | 0d                    | 0d                 |      | 0%            |            | NA           | NA             | Tue 9/2/1         | 14 Tu       | e 9/2/14   |
| HW          | Y.200.030             | Review         | Functional De | sign Report    |          |              | Wed 9/3/14    | Thu 10/2/14 | 30d      |      | 30d                   | 0d                 |      | 0%            |            | NA           | NA             | Wed 9/3/1         | 14 Thu      | 10/2/14    |
| HW          | Y.200.040             | Approva        | l of Function | al Design Repo | rt       |              | Thu 10/2/14   | Thu 10/2/14 | 0d       |      | 0d                    | 0d                 |      | 0%            |            | NA           | NA             | Thu 10/2/1        | 14 Thu      | 10/2/14    |
| HW          | Y.220                 | - Design Exc   | eption Rep    | ort            |          |              | Thu 3/27/14   | Thu 10/2/14 | 190d     |      | 111.89d               | 78.110             | ł    | 41%           |            | Thu 3/27/14  | NA             | Thu 3/27/1        | 14 Thu      | 10/2/14    |
| HWY         | Y.220.010             | Prepare        | Design Exce   | otion Report   |          |              | Thu 3/27/14   | Sun 5/25/14 | 60d      |      | 23d                   | 37d                |      | 62%           | 1          | Thu 3/27/14  | NA             | Thu 3/27/1        | 14 Sun      | 5/25/14    |
| HW          | Y.220.020             | Submit D       | esign Except  | ion Report     |          |              | Tue 9/2/14    | Tue 9/2/14  | 0d       |      | 0d                    | 0d                 |      | 0%            |            | NA           | NA             | Tue 9/2/1         | 14 Tu       | e 9/2/14   |

After clicked on Mark on Track, the Actual Start Date autopopulated, the Actual duration is now 37days (3/27/14-5/2/2014) and the Remaining duration is 23 days (5/3/2014-5/25/2014).

## \*\*If more/less time is required to complete the task in the future, you can manually increase/decrease the duration or the remaining duration fields\*\*

**Example 3.3.1.1:** In the case that we described above, let's assume that the remaining 23 days are not sufficient to complete the task and we want to increase the remaining duration to 30 days.

|               | <b>v) -</b> (* | - 🖪 - 🛍 🛓 🍦     | ₹   ₹        |                   |              | Gant | t Chart Tools |              |         |            |                             |                    | Тур | oical Bridge- | State ROW as of | 4-15-2014.1.   | mpp - Micro       | osoft Proje  | ect        |
|---------------|----------------|-----------------|--------------|-------------------|--------------|------|---------------|--------------|---------|------------|-----------------------------|--------------------|-----|---------------|-----------------|----------------|-------------------|--------------|------------|
| File          | Task           | Resource        | Project      | View Acro         | bat          |      | Format        |              |         |            |                             |                    |     |               |                 |                |                   |              |            |
|               | Ê              | 🔏 Cut           | Arial        | * 8               | • <b>0</b> × | 25×  | 50× 75× 100×  | Mark on 1    | irack * | ,          | * 🖳                         | - 🍫                |     | 2             | 🦦 🍋             |                | *                 |              | 🔜 Note:    |
| antt<br>art ∗ | Paste<br>*     | Format Painter  | BI           | <u>u</u> 🖄 - A    | - 7          | •    |               | ⊖ Inactivate | in Ka   | Mar<br>Sch | nually Auto<br>edule Schedu | Inspect            | Mov | e Mode        | Task Summar     | y Milestone [  | eliverable<br>,   | Informati    | on 🔛 Add t |
| iew           |                | Clipboard       |              | Font              | Es.          |      | Scheo         | lule         |         |            |                             | Tasks              |     |               |                 | Insert         |                   |              | Properties |
|               | WBS            |                 | Nai          | me                |              | •    | Start 🗸       | Finish 🗸     | Duratio | •• •       | Remaining<br>Duration       | Actual<br>Duration | •   | % Complete    | ✓ Act. Start    | Act.<br>Finish | Baseline<br>Start | Base<br>Fini | line 🗸     |
| HW            | γ              | 🖃 Highway Desig | gn           |                   |              |      | Tue 1/14/14   | Sun 7/12/15  | 545     | d          | 525.92d                     | 19.08              | d l | 4%            | Tue 1/14/14     | NA NA          | Tue 1/14/         | 14 Su        | n 7/12/15  |
| HW            | Y.200          | Functional      | Design Re    | eport             |              |      | Tue 1/14/14   | Thu 10/2/14  | 262     | d          | 262d                        | 0d                 |     | 0%            | NA              | NA             | Tue 1/14/         | 14 Th        | u 10/2/14  |
| HW            | Y.200.010      | Prepare I       | Functional I | Design Report     |              |      | Tue 1/14/14   | Fri 3/14/14  | 60      | d          | 60d                         | 0d                 |     | 0%            | NA              | NA             | Tue 1/14/         | 14 F         | ri 3/14/14 |
| HW            | Y.200.020      | Submit Fi       | unctional D  | esign Report      |              |      | Tue 9/2/14    | Tue 9/2/14   | 00      |            | 0d                          | 0d                 |     | 0%            | NA              | NA             | Tue 9/2/          | 14 T         | ue 9/2/14  |
| HW            | Y.200.030      | Review F        | Functional I | Design Report     |              |      | Wed 9/3/14    | Thu 10/2/14  | 30      | d          | 30d                         | 0d                 |     | 0%            | NA              | NA             | Wed 9/3/          | 14 Th        | u 10/2/14  |
| HW            | Y.200.040      | Approval        | l of Functio | nal Design Report |              |      | Thu 10/2/14   | Thu 10/2/14  | 00      | 1          | 0d                          | 0d                 |     | 0%            | NA              | NA             | Thu 10/2/         | 14 Th        | u 10/2/14  |
| HW            | Y.220          | - Design Exc    | eption Re    | port              |              |      | Thu 3/27/14   | Thu 10/2/14  | 190     | d          | 117.53d                     | 72.47              | 1   | 38%           | Thu 3/27/14     | NA NA          | Thu 3/27/         | 14 Th        | u 10/2/14  |
| HW            | Y.220.010      | Prepare (       | Design Exc   | eption Report     |              |      | Thu 3/27/14   | Sun 6/1/14   | 67      | d          | 30d 🍦                       | 37d                |     | 55%           | Thu 3/27/14     | NA             | Thu 3/27/         | 14 Su        | n 5/25/14  |
| HW            | Y.220.020      | Submit D        | esign Exce   | ption Report      |              |      | Tue 9/2/14    | Tue 9/2/14   | 00      |            | 0d                          | 0d                 |     | 0%            | NA              | NA             | Tue 9/2/          | 14 T         | ue 9/2/14  |

After we manually changed the remaining duration, the program automatically recalculated the planned Finish Date, the duration and the % complete.

### 2.3.2 If the task started earlier/later than the planned date but it progressed as planned:

Manually enter the Start Date and click "Mark on Track".

**Example 2.2**: The task "Prepare Design Exception Report" has duration 60 days and the planned dates are 3/27/14 to 5/25/14. The status date is 5/2/2014. Let's assume that the task actually started on 4/17/2014 and it progressed as planned.

|               | <b>v) -</b> (* | - 🔁 - 🖹 🗛          |               |                         | Gant          | tt Chart Tools |                                                                |                 |                                  |                    | Typical Bridge-S | State ROW as of | 4-15-2014.1.m  | npp - Micro       | osoft Project          |
|---------------|----------------|--------------------|---------------|-------------------------|---------------|----------------|----------------------------------------------------------------|-----------------|----------------------------------|--------------------|------------------|-----------------|----------------|-------------------|------------------------|
| File          | Task           | Resource           | Project       | View Acrobat            |               | Format         |                                                                |                 |                                  |                    |                  |                 |                |                   |                        |
|               | Ê              | ∦ Cut<br>≧a Copy ≠ | Arial         | * 8 *                   | 0× 25         | × 50× 75× 100× | <table-cell-rows> Mark on T<br/>💞 Respect Li</table-cell-rows> | rack =<br>nks   | 🖈 🖳                              | 🤣 🛛                | 📮 📆              | 🏎 🍋             |                | *                 | Notes                  |
| antt<br>art ∗ | Paste<br>*     | I Format Painte    | BI            | <u>u</u> 🆄 - <u>A</u> - | -             | <b>₩ ∞</b> ∰   | $\ominus$ Inactivate                                           | M               | anually Auto                     | Inspect M          | love Mode        | Task Summary    | Milestone D    | eliverable        | Information 🙀 Add t    |
| iew           |                | Clipboard          |               | Font 5                  |               | Sched          | lule                                                           |                 |                                  | Tasks              |                  |                 | Insert         |                   | Properties             |
|               | WBS            |                    | Na            | me                      | •             | Start 🗸        | Finish 🗸                                                       | Duration        | Remaining<br>Duration            | Actual<br>Duration |                  | ✓ Act. Start    | Act.<br>Finish | Baseline<br>Start | ▼ Baseline<br>Finish ▼ |
| HWY           | (              | Highway Des        | ign           |                         |               | Tue 1/14/14    | Sun 7/12/15                                                    | 545d            | 545d                             | 0d                 | 0%               | Tue 1/14/14     | NA             | Tue 1/14/1        | 14 Sun 7/12/15         |
| HWY           | .200           | - Functiona        | l Design R    | eport                   |               | Tue 1/14/14    | Thu 10/2/14                                                    | 262d            | 262d                             | 0d                 | 0%               | NA              | NA             | Tue 1/14/1        | 14 Thu 10/2/14         |
| HWY           | .200.010       | Prepare            | Functional    | Design Report           |               | Tue 1/14/14    | Fri 3/14/14                                                    | 60d             | 60d                              | 0d                 | 0%               | NA              | NA             | Tue 1/14/1        | 14 Fri 3/14/14         |
| HWY           | .200.020       | Submit             | Functional D  | esign Report            |               | Tue 9/2/14     | Tue 9/2/14                                                     | 0d              | 0d                               | 0d                 | 0%               | NA              | NA             | Tue 9/2/1         | 14 Tue 9/2/14          |
| HWY           | .200.030       | Review             | Functional    | Design Report           |               | Wed 9/3/14     | Thu 10/2/14                                                    | 30d             | 30d                              | 0d                 | 0%               | NA              | NA             | Wed 9/3/1         | 14 Thu 10/2/14         |
| HWY           | .200.040       | Approv             | al of Functio | onal Design Report      |               | Thu 10/2/14    | Thu 10/2/14                                                    | 0d              | 0d                               | 0d                 | 0%               | NA              | NA             | Thu 10/2/1        | 14 Thu 10/2/14         |
| HWY           | .220           | - Design Ex        | ception Re    | port                    |               | Thu 4/17/14    | Thu 10/2/14                                                    | 169d            | 169d                             | 0d                 | 0%               | Thu 4/17/14     | NA             | Thu 3/27/1        | 14 Thu 10/2/14         |
| HWY           | .220.010       | Prepare            | Design Exc    | eption Report           |               | Thu 4/17/14    | Sun 6/15/14                                                    | 60d             | 60d                              | 0d                 | 0%               | Thu 4/17/14     | NA             | Thu 3/27/         | 14 Sun 5/25/14         |
| HWY           | .220.020       | Submit             | Design Exce   | eption Report           |               | Tue 9/2/14     | Tue 9/2/14                                                     | 0d              | 0d                               | 0d                 | 0%               | NA              | NA             | Tue 9/2/1         | 14 Tue 9/2/14          |
| HWY           | .220.030       | Review             | Design Exc    | eption Report           |               | Wed 9/3/14     | Thu 10/2/14                                                    | 30d             | 30d                              | 0d                 | 0%               | NA              | NA             | Wed 9/3/1         | 14 Thu 10/2/14         |
| HWY           | .220.040       | Approv             | al of Design  | Exception Report        |               | Thu 10/2/14    | Thu 10/2/14                                                    | 0d              | 0d                               | 0d                 | 0%               | NA              | NA             | Thu 10/2/1        | 14 Thu 10/2/14         |
|               | <b>v) -</b> (* | - 🖪 - 😤 🛓          |               |                         | Gani          | tt Chart Tools |                                                                |                 |                                  |                    | Typical Bridge-  | State ROW as of | 4-15-2014.1.n  | npp - Micro       | osoft Project          |
| File          | Task           | Resource           | Project       | View Acrobat            | :             | Format         |                                                                |                 |                                  |                    |                  |                 |                |                   |                        |
| -0            | Ê              | 👗 Cut<br>🗎 Copy →  | Arial         | ~ 8 ~                   | <b>0</b> × 25 | × 50× 75× 100× | Mark on T                                                      | 'rack ▼<br>inks | * 🔁                              | 🤣 🛛                | 🚽 🧾              | 는 🐜             | *              | ×                 | Notes     Detail       |
| antt<br>art ▼ | Paste          | I Format Painte    | r B I         | <u>u</u> 🖄 - 🗛 -        | <b>*</b>      | - <b>*</b> = # | ⊖ Inactivate                                                   | M               | lanually Auto<br>chedule Schedul | Inspect N          | love Mode        | Task Summary    | / Milestone D  | eliverable        | Information 📜 Add t    |
| iew           |                | Clipboard          |               | Font 5                  |               | Sched          | lule                                                           |                 |                                  | Tasks              |                  |                 | Insert         |                   | Properties             |
|               | WRC            |                    | Na            | me                      |               | Start          | Finish                                                         | Duration        | Demaining                        | Actual             | % Complete       | Act Start       | Act            | Baseline          | Baseline               |

| WBS         | Name                                 | Start       | r inisn ▼   | Duration - | Duration | Duration | % Complete | Act. Start  | Finish | Start *     | Finish      |  |
|-------------|--------------------------------------|-------------|-------------|------------|----------|----------|------------|-------------|--------|-------------|-------------|--|
| HWY         | Highway Design                       | Tue 1/14/14 | Sun 7/12/15 | 545d       | 536.7d   | 8.3d     | 2%         | Tue 1/14/14 | NA     | Tue 1/14/14 | Sun 7/12/15 |  |
| HWY.200     | Functional Design Report             | Tue 1/14/14 | Thu 10/2/14 | 262d       | 262d     | 0d       | 0%         | NA          | NA     | Tue 1/14/14 | Thu 10/2/14 |  |
| HWY.200.010 | Prepare Functional Design Report     | Tue 1/14/14 | Fri 3/14/14 | 60d        | 60d      | 0d       | 0%         | NA          | NA     | Tue 1/14/14 | Fri 3/14/14 |  |
| HWY.200.020 | Submit Functional Design Report      | Tue 9/2/14  | Tue 9/2/14  | 0d         | 0d       | 0d       | 0%         | NA          | NA     | Tue 9/2/14  | Tue 9/2/14  |  |
| HWY.200.030 | Review Functional Design Report      | Wed 9/3/14  | Thu 10/2/14 | 30d        | 30d      | 0d       | 0%         | NA          | NA     | Wed 9/3/14  | Thu 10/2/14 |  |
| HWY.200.040 | Approval of Functional Design Report | Thu 10/2/14 | Thu 10/2/14 | 0d         | 0d       | 0d       | 0%         | NA          | NA     | Thu 10/2/14 | Thu 10/2/14 |  |
| HWY.220     | Design Exception Report              | Thu 4/17/14 | Thu 10/2/14 | 169d       | 138.96d  | 30.04d   | 18%        | Thu 4/17/14 | NA     | Thu 3/27/14 | Thu 10/2/14 |  |
| HWY.220.010 | Prepare Design Exception Report      | Thu 4/17/14 | Sun 6/15/14 | 60d        | 44d      | 16d      | 27%        | Thu 4/17/14 | NA     | Thu 3/27/14 | Sun 5/25/14 |  |
| HWY.220.020 | Submit Design Exception Report       | Tue 9/2/14  | Tue 9/2/14  | 0d         | 0d       | 0d       | 0%         | NA          | NA     | Tue 9/2/14  | Tue 9/2/14  |  |

After clicked on "Mark on Track" the Actual Duration is 16 days (4/17/14-status date) and the Remaining duration is 44 days (5/3/2014-6/15/2014).

\*\*If the task requires more/less time to be completed in the future, you can increase/decrease the duration or remaining duration.

### 2.3.3 If the task started but for some reason stopped/paused:

Enter manually the Actual Start date and enter the Actual duration. Then, since the remaining portion cannot be planned to happen in the past you should reschedule the task to start after the Status Date by clicking on Project-> Update Project->Select "Reschedule Uncompleted Work to start after Status Date" -> Select "Selected Tasks"->Click OK.

**Example 2.3:** The task "Prepare Functional Design Report" has duration 60 days and the planned dates are 1/14/14 to 3/14/14. The status date is 5/2/2014. The task actually started on 1/15/2014 but stopped after 10 days. The Actual Start date should be entered manually, the Actual Duration should be entered manually as 10 days and the uncompleted work should be rescheduled to start after 5/2/14.

| <b>9</b> • 6                                                                                                    | 🖙 🖻 🕶 🖺 📥 🐺 🖃                                                                                                    | ntt Chart Tools                                                                                                    |                                                                                                    |                                                                                                    |                                                                                                    |                                                                                                    | Typical Bridge-Sta                                                                                                    | ate ROW as o                                                                                                    | f 4-15-2014.1.r                                                                                                    | mpp - Microso                                                                                                    | ft Project                                                                                                    |
|----------------------------------------------------------------------------------------------------|----------------------------------------------------------------------------------------------------|----------------------------------------------------------------------------------------------------|----------------------------------------------------------------------------------------------------|----------------------------------------------------------------------------------------------------|----------------------------------------------------------------------------------------------------|----------------------------------------------------------------------------------------------------|----------------------------------------------------------------------------------------------------|----------------------------------------------------------------------------------------------------|----------------------------------------------------------------------------------------------------|----------------------------------------------------------------------------------------------------|----------------------------------------------------------------------------------------------------|
| File Task                                                                                                    | c Resource Project View Acrobat                                                                                                    | Format                                                                                                    |                                                                                                    |                                                                                                    |                                                                                                    |                                                                                                    |                                                                                                    |                                                                                                    |                                                                                                    |                                                                                                    |                                                                                                    |
|                                                                                                    |                                                                                                    |                                                                                                    | Sta                                                                                                    | atus Date:                                                                                                    |                                                                                                    | -                                                                                                    | <b></b> =                                                                                                    | AI                                                                                                    | BC                                                                                                    |                                                                                                    |                                                                                                    |
| 12                                                                                                    |                                                                                                    |                                                                                                    |                                                                                                    | 5/2/14                                                                                                    |                                                                                                    | -Z                                                                                                    |                                                                                                    | <u> </u>                                                                                                    |                                                                                                    |                                                                                                    |                                                                                                    |
| bproject P                                                                                                    | Project Custom Links Between WBS Change                                                                                                    | Calculate Set<br>Project Baseline                                                                                                    | Move<br>Project                                                                                                    |                                                                                                    | Update S<br>Project Protect                                                                                                    | ync to<br>ted Actuals                                                                                                    | Visual Reports Co<br>Reports Pr                                                                                                    | mpare Spe<br>ojects                                                                                                    | ling                                                                                                    |                                                                                                    |                                                                                                    |
| Insert                                                                                                    | Properties                                                                                                    | Schedule                                                                                                    |                                                                                                    |                                                                                                    | Status                                                                                                    |                                                                                                    | Reports                                                                                                    | Proc                                                                                                    | fing                                                                                                    |                                                                                                    |                                                                                                    |
| WBS                                                                                                    | Name                                                                                                    | Start                                                                                                    | Finish                                                                                                    | Duration                                                                                                    | Remaining<br>Duration                                                                                                    | Actual<br>Duration                                                                                                    | ✓ <sup>%</sup> Complete                                                                                                    | Act. Start                                                                                                    | Act.<br>Finish                                                                                                    | Baseline<br>Start                                                                                                    | Baseline<br>Finish                                                                                                    |
| CNT.100                                                                                                    | Project Development                                                                                                    | Tue 1/14/14                                                                                                    | Sat 2/7/15                                                                                                    | 390d                                                                                                    | 390d                                                                                                    | 0d                                                                                                    | 0%                                                                                                    | NA                                                                                                    | NA                                                                                                    | Tue 1/14/14                                                                                                    | Sat 2/7/15                                                                                                    |
| CNT.100.010                                                                                                    | Finalize Project Plan and Design Schedule                                                                                                    | Tue 1/14/14                                                                                                    | Wed 2/12/14                                                                                                    | 30d                                                                                                    | 30d                                                                                                    | 0d                                                                                                    | 0%                                                                                                    | NA                                                                                                    | NA                                                                                                    | Tue 1/14/14                                                                                                    | Wed 2/12/14                                                                                                    |
| CNT.100.020                                                                                                    | Project Design Schedule Updates                                                                                                    | Thu 2/13/14                                                                                                    | Sat 2/7/15                                                                                                    | 360d                                                                                                    | 360d                                                                                                    | 0d                                                                                                    | 0%                                                                                                    | NA                                                                                                    | NA                                                                                                    | Thu 2/13/14                                                                                                    | Sat 2/7/15                                                                                                    |
| HWY                                                                                                    | - Highway Design                                                                                                    | Tue 1/14/14                                                                                                    | Sun 7/12/15                                                                                                    | 545d                                                                                                    | 545d                                                                                                    | 0d                                                                                                    | 0%                                                                                                    | Tue 1/14/1                                                                                                    | 4 NA                                                                                                    | Tue 1/14/14                                                                                                    | Sun 7/12/15                                                                                                    |
| HWY.200                                                                                                    | Functional Design Report                                                                                                    | Wed 1/15/14                                                                                                    | Thu 10/2/14                                                                                                    | 261d                                                                                                    | 261d                                                                                                    | 0d                                                                                                    | 0%                                                                                                    | Wed 1/15/1                                                                                                    | 4 NA                                                                                                    | Tue 1/14/14                                                                                                    | Thu 10/2/14                                                                                                    |
| HWY.200.010                                                                                                    | Prepare Functional Design Report                                                                                                    | Wed 1/15/14                                                                                                    | Sat 3/15/14                                                                                                    | 60d                                                                                                    | 60d                                                                                                    | 0d                                                                                                    | 0%                                                                                                    | Wed 1/15/1-                                                                                                    | 4 NA                                                                                                    | Tue 1/14/14                                                                                                    | Fri 3/14/14                                                                                                    |
| HWY.200.020                                                                                                    | Submit Functional Design Report                                                                                                    | Tue 9/2/14                                                                                                    | Tue 9/2/14                                                                                                    | b0                                                                                                    | 0d                                                                                                    | 0d                                                                                                    | 0%                                                                                                    | NA                                                                                                    | NA                                                                                                    | Tue 9/2/14                                                                                                    | Tue 9/2/14                                                                                                    |
| HWY.200.030                                                                                                    | Review Functional Design Report                                                                                                    | Wed 9/3/14                                                                                                    | Thu 10/2/14                                                                                                    | 30d                                                                                                    | 30d                                                                                                    | 0d                                                                                                    | 0%                                                                                                    | NA                                                                                                    | NA                                                                                                    | Wed 9/3/14                                                                                                    | Thu 10/2/14                                                                                                    |
| HIMAY 200 040                                                                                                    | Approval of Europianal Dabian Dabart                                                                                                    | Thu 40/2/44                                                                                                    | Thu 10/0/14                                                                                                    | 60                                                                                                    | 04                                                                                                    | 64                                                                                                    | 00/                                                                                                    | MA                                                                                                    | MA                                                                                                    | Thu 10/0/14                                                                                                    | This 10/0/44                                                                                                    |
|                                                                                                    |                                                                                                    |                                                                                                    |                                                                                                    |                                                                                                    |                                                                                                    |                                                                                                    |                                                                                                    |                                                                                                    |                                                                                                    |                                                                                                    |                                                                                                    |
| 🚽 🤊 = (°'                                                                                                    | - 🔄 - 🏨 🗛 🐺   🚽 🛛 🖓 Gan                                                                                                    | tt Chart Tools                                                                                                    |                                                                                                    |                                                                                                    |                                                                                                    |                                                                                                    | Typical Bridge-Stat                                                                                                    | te ROW as of                                                                                                    | 4-15-2014.1.m                                                                                                    | npp - Microsof                                                                                                    | t Project                                                                                                    |
| Task                                                                                                    | December Decient Minus Associat                                                                                                    | Format                                                                                                    |                                                                                                    |                                                                                                    |                                                                                                    |                                                                                                    |                                                                                                    |                                                                                                    |                                                                                                    |                                                                                                    |                                                                                                    |
| ile lask                                                                                                    | Resource Project View Acrobat                                                                                                    | Format                                                                                                    |                                                                                                    |                                                                                                    |                                                                                                    |                                                                                                    |                                                                                                    |                                                                                                    |                                                                                                    |                                                                                                    |                                                                                                    |
|                                                                                                    |                                                                                                    |                                                                                                    | Stat                                                                                                    | tus Date:                                                                                                    | =                                                                                                    |                                                                                                    | 👍 📰 🗉                                                                                                    | AB                                                                                                    | 9                                                                                                    |                                                                                                    |                                                                                                    |
|                                                                                                    |                                                                                                    |                                                                                                    |                                                                                                    | 5/2/14                                                                                                    |                                                                                                    | - B                                                                                                    |                                                                                                    | 99 🔍                                                                                                    |                                                                                                    |                                                                                                    |                                                                                                    |
| project Pr                                                                                                    | roject Custom Links Between WBS Change C                                                                                                    | alculate Set                                                                                                    | Move<br>Repired                                                                                                    |                                                                                                    | Jpdate Sy<br>Project Protect                                                                                                    | nc to                                                                                                    | Visual Reports Cor                                                                                                    | mpare Spell                                                                                                    | ing                                                                                                    |                                                                                                    |                                                                                                    |
| Infor                                                                                                    | Properties                                                                                                    | Schedule                                                                                                    | Project                                                                                                    |                                                                                                    | Status                                                                                                    | ed Actuals                                                                                                    | Penorts Pro                                                                                                    | Proo                                                                                                    | fina                                                                                                    |                                                                                                    |                                                                                                    |
| lisert                                                                                                    | Properties                                                                                                    | Scredule                                                                                                    |                                                                                                    |                                                                                                    | Status                                                                                                    |                                                                                                    | Reports                                                                                                    | FIOU                                                                                                    |                                                                                                    |                                                                                                    |                                                                                                    |
| WBS                                                                                                    | Name                                                                                                    | Start                                                                                                    | Finish                                                                                                    | Duration                                                                                                    | Remaining<br>Duration                                                                                                    | Actual                                                                                                    | <ul> <li>% Complete</li> </ul>                                                                                                    | Act. Start                                                                                                    | Act.                                                                                                    | Start -                                                                                                    | Baseline<br>Finish                                                                                                    |
| CNT 100                                                                                                    | Dreiset Development                                                                                                    | Tuo 4/44/44                                                                                                    | Sat 2/7/45                                                                                                    | 2004                                                                                                    | 2004                                                                                                    | Od                                                                                                    | 01/                                                                                                    | на                                                                                                    | MA                                                                                                    | Tue diddidd                                                                                                    | Eat 2/7/4E                                                                                                    |
| CNT.100                                                                                                    | E Project Development                                                                                                    | Tue 1/14/14                                                                                                    | Sat 2/1/15                                                                                                    | 2904                                                                                                    | 3900                                                                                                    | UU<br>Od                                                                                                    | 0%                                                                                                    | NA<br>NA                                                                                                    | NA                                                                                                    | Tue 1/14/14                                                                                                    | Sat 2/1/15                                                                                                    |
| CNT.100.010                                                                                                    | Finalize Project Plan and Design Schedule                                                                                                    | Tue 1/14/14                                                                                                    | wed 2/12/14                                                                                                    | 300                                                                                                    | 300                                                                                                    | Ud                                                                                                    | 0%                                                                                                    | NA                                                                                                    | NA                                                                                                    | Tue 1/14/14                                                                                                    | wed 2/12/14                                                                                                    |
| CN1.100.020                                                                                                    | Project Design Schedule Updates                                                                                                    | Thu 2/13/14                                                                                                    | Sat 2///15                                                                                                    | 3600                                                                                                    | 3600                                                                                                    | DU                                                                                                    | 0%                                                                                                    | NA                                                                                                    | NA                                                                                                    | Thu 2/13/14                                                                                                    | Sat 2///15                                                                                                    |
| HWY                                                                                                    | - Highway Design                                                                                                    | Tue 1/14/14                                                                                                    | Sun 7/12/15                                                                                                    | 5450                                                                                                    | 539.81d                                                                                                    | 5.190                                                                                                    | 1%                                                                                                    | Tue 1/14/14                                                                                                    | NA                                                                                                    | Tue 1/14/14                                                                                                    | Sun 7/12/15                                                                                                    |
| HWY.200                                                                                                    | - Functional Design Report                                                                                                    | Wed 1/15/14                                                                                                    | Thu 10/2/14                                                                                                    | 261d                                                                                                    | 232d                                                                                                    | 29d                                                                                                    | 11%                                                                                                    | Wed 1/15/14                                                                                                    | NA                                                                                                    | Tue 1/14/14                                                                                                    | Thu 10/2/14                                                                                                    |
| HWY.200.010                                                                                                    | Prepare Functional Design Report                                                                                                    | Wed 1/15/14                                                                                                    | Cat 2/16/14                                                                                                    |                                                                                                    | 604                                                                                                    | 10d                                                                                                    | 17%                                                                                                    | Wed 1/15/14                                                                                                    |                                                                                                    | The All All A                                                                                                    |                                                                                                    |
| HW/V 200 020                                                                                                    |                                                                                                    | The most in                                                                                                    | 3dt 3/13/14                                                                                                    | 60d                                                                                                    | 300                                                                                                    |                                                                                                    |                                                                                                    |                                                                                                    | NA                                                                                                    | Tue 1/14/14                                                                                                    | Fri 3/14/14                                                                                                    |
| 11001.200.020                                                                                                    | Submit Functional Design Report                                                                                                    | Tue 9/2/14                                                                                                    | Tue 9/2/14                                                                                                    | 0d                                                                                                    | 0d                                                                                                    | 0d                                                                                                    | 0%                                                                                                    | NA                                                                                                    | NA                                                                                                    | Tue 9/2/14                                                                                                    | Fri 3/14/14<br>Tue 9/2/14                                                                                                    |
| HWY.200.020                                                                                                    | Submit Functional Design Report<br>Review Functional Design Report                                                                                                    | Tue 9/2/14<br>Wed 9/3/14                                                                                                    | Tue 9/2/14<br>Thu 10/2/14                                                                                                    | 0d<br>30d                                                                                                    | 0d<br>30d                                                                                                    | 0d<br>0d                                                                                                    | 0%                                                                                                    | NA<br>NA                                                                                                    | NA<br>NA<br>NA                                                                                                    | Tue 9/2/14<br>Wed 9/3/14                                                                                                    | Tue 9/2/14<br>Thu 10/2/14                                                                                                    |
| HWY.200.020<br>HWY.200.030<br>HWY.200.040                                                                                                    | Submit Functional Design Report<br>Review Functional Design Report<br>Approval of Functional Design Report                                                                                                    | Tue 9/2/14<br>Wed 9/3/14<br>Thu 10/2/14                                                                                                    | Tue 9/2/14<br>Thu 10/2/14<br>Thu 10/2/14                                                                                                    | 0d<br>0d<br>30d<br>0d                                                                                                    | 0d<br>30d<br>0d                                                                                                    | 0d<br>0d<br>0d                                                                                                    | 0%                                                                                                    | NA<br>NA<br>NA                                                                                                    | NA<br>NA<br>NA                                                                                                    | Tue 9/2/14<br>Wed 9/3/14<br>Thu 10/2/14                                                                                                    | Fri 3/14/14<br>Tue 9/2/14<br>Thu 10/2/14<br>Thu 10/2/14                                                                                                    |
| HWY.200.020<br>HWY.200.030<br>HWY.200.040                                                                                                    | Submit Functional Design Report<br>Review Functional Design Report<br>Approval of Functional Design Report                                                                                                    | Tue 9/2/14<br>Wed 9/3/14<br>Thu 10/2/14                                                                                                    | Tue 9/2/14<br>Thu 10/2/14<br>Thu 10/2/14<br>Thu 10/2/14                                                                                                    | 00<br>00<br>300<br>00                                                                                                    | 0d<br>30d<br>0d                                                                                                    | 0d<br>0d<br>0d                                                                                                    | 0% 0% 0%                                                                                                    | NA<br>NA<br>NA                                                                                                    | NA<br>NA<br>NA                                                                                                    | Tue 9/2/14<br>Wed 9/3/14<br>Thu 10/2/14                                                                                                    | Fri 3/14/14<br>Tue 9/2/14<br>Thu 10/2/14<br>Thu 10/2/14<br>Thu 40/2/14                                                                                                    |
| HWY.200.020<br>HWY.200.030<br>HWY.200.040                                                                                                    | Submit Functional Design Report<br>Review Functional Design Report<br>Approval of Functional Design Report                                                                                                    | Tue 9/2/14<br>Wed 9/3/14<br>Thu 10/2/14<br>Thu 2/37/44                                                                                                    | Tue 9/2/14<br>Thu 10/2/14<br>Thu 10/2/14<br>Thu 10/2/14                                                                                                    | 60d<br>0d<br>30d<br>0d                                                                                                    | 0d<br>30d<br>0d<br>400d                                                                                                    | Od<br>Od<br>Od                                                                                                    | 0% 0% 0%                                                                                                    | NA<br>NA<br>NA                                                                                                    | NA<br>NA<br>NA<br>NA                                                                                                    | Tue 9/2/14<br>Wed 9/3/14<br>Thu 10/2/14                                                                                                    | Fri 3/14/14<br>Tue 9/2/14<br>Thu 10/2/14<br>Thu 10/2/14<br>Thu 10/2/14                                                                                                    |
| HWY.200.020<br>HWY.200.030<br>HWY.200.040                                                                                                    | Submit Functional Design Report<br>Review Functional Design Report<br>Approval of Functional Design Report                                                                                                    | Tue 9/2/14<br>Wed 9/3/14<br>Thu 10/2/14<br>Thu 2/37/44                                                                                                    | Tue 9/2/14<br>Thu 10/2/14<br>Thu 10/2/14<br>Thu 10/2/14                                                                                                    | 0d<br>0d<br>30d<br>0d                                                                                                    | 0d<br>30d<br>0d                                                                                                    | Od<br>Od<br>Od                                                                                                    | 0%<br>0%<br>0%<br>Typical Bridge-Star                                                                                                    | NA<br>NA<br>NA<br>te ROW as of                                                                                                    | NA<br>NA<br>NA<br>NA<br>4-15-2014.1.m                                                                                                    | Tue 9/2/14<br>Tue 9/2/14<br>Wed 9/3/14<br>Thu 10/2/14<br>Thu 2/37/44<br>mpp - Microsoft                                                                                                    | Fri 3/14/14<br>Tue 9/2/14<br>Thu 10/2/14<br>Thu 10/2/14<br>Thu 40/2/14                                                                                                    |
| HWY 200.020<br>HWY 200.030<br>HWY 200.040<br>HWY 200<br>File Task                                                                                                    | Submit Functional Design Report Review Functional Design Report Approval of Functional Design Report Contact Functional Design Report Contact Functional Design Report Contact Functional Design Report Review Functional Design Report Review Functional Design Report Contact Functional Design Report Review Functional Design Report Review Functional Design Report Contact Functional Design Report Review Functional Design Report Review Functional Design Review Functional Design Review Function                                                                                                    | Tue 9/2/14<br>Wed 9/3/14<br>Thu 10/2/14<br>Thu 2/27/44                                                                                                    | Tue 9/2/14<br>Thu 10/2/14<br>Thu 10/2/14<br>Thu 10/2/14                                                                                                    | 0d<br>30d<br>0d<br>400-4                                                                                                    | 0d<br>30d<br>0d                                                                                                    | Od<br>Od<br>Od                                                                                                    | 0%<br>0%<br>0%<br>Typical Bridge-Stat                                                                                                    | NA<br>NA<br>NA<br>te ROW as of                                                                                                    | 4-15-2014.1.m                                                                                                    | Tue 9/2/14<br>Wed 9/3/14<br>Thu 10/2/14<br>Thu 2/37/44                                                                                                    | Fri 3/14/14<br>Tue 9/2/14<br>Thu 10/2/14<br>Thu 10/2/14<br>Thu 10/2/14<br>Project                                                                                                    |
| HWY 200.020<br>HWY 200.030<br>HWY 200.040<br>HWY 200<br>File Task                                                                                                    | Submit Functional Design Report<br>Review Functional Design Report<br>Approval of Functional Design Report                                                                                                    | Tue 9/2/14<br>Wed 9/3/14<br>Thu 10/2/14<br>Thu 2/27/44                                                                                                    | Tue 9/2/14<br>Thu 10/2/14<br>Thu 10/2/14<br>Thu 10/2/14                                                                                                    | 0d<br>30d<br>0d<br>4004                                                                                                    | 0d<br>0d<br>30d<br>0d                                                                                                    | b0<br>b0<br>b0                                                                                                    | 0%<br>0%<br>0%<br>Typical Bridge-Sta                                                                                                    | NA<br>NA<br>NA<br>te ROW as of                                                                                                    | NA<br>NA<br>NA<br>HA<br>4-15-2014.1.m                                                                                                    | Tue 9/2/14<br>Tue 9/2/14<br>Wed 9/3/14<br>Thu 10/2/14<br>Thu 2/27/44<br>mpp - Microsoft                                                                                                    | Fri 3/14/14<br>Tue 9/2/14<br>Thu 10/2/14<br>Thu 10/2/14<br>Thu 10/2/14<br>Project                                                                                                    |
| HWY 200.020<br>HWY 200.030<br>HWY 200.040<br>HWY 200.040<br>File Task                                                                                                    | Submit Functional Design Report<br>Review Functional Design Report<br>Approval of Functional Design Report<br>Design Exception Bonort                                                                                                    | Tue 9/2/14<br>Wed 9/3/14<br>Thu 10/2/14<br>Thu 2/27/44<br>Mtt Chart Tools<br>Format                                                                                                    | Tue 9/2/14<br>Thu 10/2/14<br>Thu 10/2/14<br>Thu 40/2/14                                                                                                    | 0d<br>0d<br>30d<br>0d<br>4004                                                                                                    | 0d<br>30d<br>0d<br>4004                                                                                                    | 0d<br>0d<br>0d                                                                                                    | 0%<br>0%<br>0%<br>0%<br>Typical Bridge-Sta                                                                                                    | NA<br>NA<br>NA<br>te ROW as of                                                                                                    | NA<br>NA<br>NA<br>4-15-2014.1.m                                                                                                    | Tue 9/2/14<br>Tue 9/2/14<br>Wed 9/3/14<br>Thu 10/2/14<br>Thu 2/27/44<br>rpp - Microsoft                                                                                                    | Fri 3/14/14<br>Tue 9/2/14<br>Thu 10/2/14<br>Thu 10/2/14<br>Thu 10/2/14<br>Thu 40/2/14                                                                                                    |
| HWY 200.020<br>HWY 200.030<br>HWY 200.040<br>HWY 200<br>File Task<br>project F                                                                                                    | Submit Functional Design Report<br>Review Functional Design Report<br>Approval of Functional Design Report<br>Design Report<br>Project View Acrobat<br>Project Custom Links Between WBS Change                                                                                                    | Tue 9/2/14<br>Wed 9/3/14<br>Thu 10/2/14<br>Thu 2/2/14<br>Thu 2/2/14<br>Format                                                                                                    | Saturation         The 9/2/14           Thu 10/2/14         Thu 10/2/14           Thu 40/2/14         State           Move         State                                                                                                    | 0d<br>30d<br>0d<br>4004<br>stus Date:                                                                                                    | 0d<br>30d<br>0d<br>4004                                                                                                    | 0d<br>0d<br>0d                                                                                                    | 0%<br>0%<br>0%<br>Typical Bridge-Stat                                                                                                    | NA<br>NA<br>NA<br>te ROW as of<br>te ROW as of<br>AB<br>Spell                                                                                                    | NA<br>NA<br>NA<br>4-15-2014.1.m                                                                                                    | Tue 9/2/14<br>Tue 9/2/14<br>Wed 9/3/14<br>Thu 10/2/14<br>Thu 2/27/44                                                                                                    | Fn 3/14/14<br>Tue 9/2/14<br>Thu 10/2/14<br>Thu 10/2/14<br>Thu 40/2/14<br>Thu 40/2/14                                                                                                    |
| HWY 200.020<br>HWY 200.030<br>HWY 200.040<br>LHAY 230<br>Tile Task<br>project F                                                                                                    | Submit Functional Design Report<br>Review Functional Design Report<br>Approval of Functional Design Report<br>Design Expendice Descrit<br>Review Functional Design Report<br>Descrit Functional Design Report<br>Review Functional Design Report<br>Review Functional Design Review Functional Design Review F                                                                                                    | Tue 9/2/14<br>Wed 9/3/14<br>Thu 10/2/14<br>Thu 2/12/14<br>Thu 2/12/14<br>Format                                                                                                    | The 9/2/14           Thu 10/2/14           Thu 10/2/14           Thu 40/2/14           State           State           State                                                                                                    | 0d<br>30d<br>0d<br>4004<br>tus Date:                                                                                                    | Od<br>30d<br>0d<br>4004<br>4004<br>So<br>Project<br>Protect                                                                                                    | 0d<br>0d<br>0d<br>0d                                                                                                    | 0%<br>0%<br>0%<br>Typical Bridge-Star<br>Visual Reports Cor<br>Reports Cor<br>Pro                                                                                                    | NA<br>NA<br>NA<br>te ROW as of<br>mpare<br>ojects                                                                                                    | NA<br>NA<br>NA<br>NA<br>4-15-2014.1.m                                                                                                    | Tue 1/14/14<br>Tue 9/2/14<br>Wed 9/3/14<br>Thu 10/2/14<br>Thu 2/27/44                                                                                                    | Project                                                                                                    |
| HWY 200.020<br>HWY 200.030<br>HWY 200.040<br>HWY 200.040<br>File Task<br>project F<br>Insert                                                                                                    | Submit Functional Design Report Review Functional Design Report Approval of Functional Design Report Contemporation Report Contemporation Report Resource Project View Acrobat Contemporation Function Contemporation Function Contemporation Report Contemporation Report Contemporation Report Contemporation Report Contemporation Report Contemporation Report Contemporation Report Contemporation Report Contemporation Report Contemporation Report Contemporation Report Contemporation Report Contemporation Report Contemporation Contemporation Contemp                                                                                                    | Tue 9/2/14<br>Wed 9/3/14<br>Thu 10/2/14<br>Thu 10/2/14<br>Thu 2/2/14<br>Thu 2/2/2<br>Thu 2/2/14<br>Thu 2/2/2<br>Thu 2/2/2<br>Thu 2/2/2<br>Thu 2/2/2<br>Thu 2/2/2<br>Thu 2/2/2<br>Thu 2/2/2<br>Thu 2/2/2<br>Thu 2/2/2<br>Thu 2/2/2<br>Thu 2/2/2<br>Thu 2/2/2<br>Thu 2/2/2<br>Thu 2/2/2<br>Thu 2/2/2<br>Thu | Tue 9/2/14           Thu 10/2/14           Thu 10/2/14           Thu 40/2/14           State           Move           Project                                                                                                    | 60d<br>0d<br>30d<br>0d<br>4004<br>tus Date:<br>1 5/2/14                                                                                                    | Od<br>Od<br>30d<br>Od<br>400-4<br>Update<br>Status                                                                                                    | Od<br>Od<br>Od<br>Od<br>Od                                                                                                    | O%<br>O%<br>O%<br>Typical Bridge-Star<br>Typical Bridge-Star<br>Typical Bridge-Star<br>Visual Reports<br>Pro<br>Reports<br>Reports                                                                                                    | NA<br>NA<br>NA<br>te ROW as of<br>mpare<br>ojects<br>Proo                                                                                                    | NA<br>NA<br>NA<br>NA<br>4-15-2014.1.m                                                                                                    | Tue 9/2/14<br>Tue 9/2/14<br>Wed 9/3/14<br>Thu 10/2/14<br>Thu 2/37/44<br>Thu 2/37/44                                                                                                    | Fn 3/14/14<br>Tue 9/2/14<br>Thu 10/2/14<br>Thu 10/2/14<br>Thu 10/2/14<br>Thu 40/2/14                                                                                                    |
| HWY 200.020<br>HWY 200.030<br>HWY 200.040<br>HWY 200.040<br>HWY 200.040<br>HWY 200.040<br>HWY 200.040<br>HWY 200.040<br>HWY 200.040<br>HWY 200.040<br>HWY 200.020<br>HWY 200.020<br>HWY 200.030<br>HWY 200.030<br>HWY 200.040<br>HWY 200.030<br>HWY 200.040<br>HWY 200.040<br>HWY 20 | Submit Functional Design Report<br>Review Functional Design Report<br>Approval of Functional Design Report<br>Design Evanation Basert<br>Resource Project View Acrobat<br>Project Custom Links Between WBS Change<br>Properties<br>Properties                                                                                                    | Tue 9/2/14<br>Wed 9/3/14<br>Thu 10/2/14<br>Thu 2/2/14<br>Thu 2/2/2<br>Thu 2/2/14<br>Thu 2/2/2<br>Thu 2/2/2<br>Thu 2/2/2<br>Thu 2/2/2<br>Thu 2/2/2<br>Thu 2/2/2<br>Thu 2/2/2<br>Thu 2/2/2<br>Thu 2/2/2<br>Thu 2/2/2<br>Thu 2/2/2<br>Thu 2/2/2<br>Thu 2/2/2<br>Thu 2/2/2<br>Thu 2/2/2<br>Thu 2/2/2<br>Thu 2/2/2<br>Thu 2/ | Saturation         Tue 9/2/14           Thu 10/2/14         Thu 10/2/14           Thu 10/2/14         State           Move         Project           Fini         Update                                                                                                    | 0d<br>0d<br>30d<br>0d<br>400d<br>tus Date:<br>₫ 5/2/14                                                                                                    | Od<br>Od<br>30d<br>Od<br>400-4<br>Status                                                                                                    | Od<br>Od<br>Od<br>Ad                                                                                                    | O%<br>O%<br>O%<br>Aer<br>Typical Bridge-Star<br>Typical Bridge-Star<br>Visual Reports Cor<br>Reports Cor<br>Reports                                                                                                    | NA<br>NA<br>NA<br>te ROW as of<br>Spell<br>ojects<br>Proo                                                                                                    | 4-15-2014.1.m                                                                                                    | Baseline                                                                                                    | Fn 3/14/4           Tue 9/2/14           Thu 10/2/14           Thu 10/2/14           Thu 10/2/14           Project                                                                                                    |
| HWY 200.020<br>HWY 200.030<br>HWY 200.040<br>HWY 200.040<br>HWY 200.040<br>File Task<br>project F<br>Insert<br>WBS<br>CALT 400                                                                                                    | Submit Functional Design Report<br>Review Functional Design Report<br>Approval of Functional Design Report<br>Design Report<br>Comparison Depart<br>Review Functional Design Report<br>Design Report<br>Review Functional Design Report<br>Review Functional Design Review Functional Design Report<br>Review Functional Design Review Functional Design Review Functional De                                                                                                    | Tue 9/2/14<br>Wed 9/3/14<br>Thu 10/2/14<br>Thu 20/2/14<br>Thu 20/2/14<br>Thu 20/2/14<br>Thu 20/2/14<br>Format<br>Calculate Set<br>Project Baseline<br>Schedule                                                                                                    | Tue 9/2/14<br>Thu 10/2/14<br>Thu 10/2/14<br>Thu 10/2/14<br>Thu 40/2/14<br>Sta<br>Move<br>Project<br>Fin Update                                                                                                    | tus Date:                                                                                                    | Od<br>Od<br>30d<br>0d<br>400-4<br>Update<br>Sy<br>Project<br>Status                                                                                                    | Od<br>Od<br>Od<br>Od<br>Materials f                                                                                                    | 0%<br>0%<br>0%<br>rev<br>Typical Bridge-Sta<br>Visual Reports Cor<br>Reports<br>Fri 5/2/14                                                                                                    | NA<br>NA<br>NA<br>te ROW as of<br>te ROW as of<br>te ROW as of<br>Spell<br>Spell<br>Proo                                                                                                    | Act.                                                                                                    | Baseline<br>Start Tur 19/2/14<br>Thu 10/2/14<br>Thu 10/2/14<br>Thu 2/27/44                                                                                                    | Fn 3/14/1           Tue 9/2/14           Thu 10/2/14           Thu 10/2/14           Thu 10/2/14           Project                                                                                                    |
| HVY 200.020<br>HVY 200.030<br>HVY 200.040<br>HVY 200.040<br>HVY 2                                                                                                    | Submit Functional Design Report Review Functional Design Report Approval of Functional Design Report Control of Functional Design Report Control of Functional Design Report Control of Functional Design Report Control of Functional Design Report Control of Functional Design Report Control of Functional Design Report Control of Functional Design Report Project Control of Functional Design Report Project Control of Functional Design Report Project Control of Functional Design Report Name Project Development Enable Report Project Schedule                                                                                                    | Tue 9/2/14<br>Wed 9/3/14<br>Thu 10/2/14<br>Thu 10/2/14<br>Thu 20/2/14<br>Thu 20/2/14<br>Thu 20/2/14<br>Thu 20/2/14<br>Thu 20/2/14<br>Thu 20/2/14                                                                                                    | Sat 3/3/13/14<br>Tue 9/2/14<br>Thu 10/2/14<br>Thu 10/2/14<br>Thu 10/2/14<br>Thu 40/2/14<br>Thu 40/2/14<br>Thu                                                                                                    | eud<br>0d<br>30d<br>0d<br>4004<br>tus Date:<br>\$ 5/2/14<br>Project<br>ate work as co<br>set 0% - 100                                                                                                    | Und and a solution of the solution of the solu                                                                             | Od<br>Od<br>Od<br>Od<br>Market<br>Inc to<br>rectored Actuals                                                                              | 0%<br>0%<br>0%<br>0%<br>Typical Bridge-Stat<br>Typical Bridge-Stat<br>Visual<br>Reports Corperce<br>Reports<br>Fri 5/2/14                                                                                                    | NA<br>NA<br>NA<br>te ROW as of<br>Spell<br>Proo                                                                                                    | NA<br>NA<br>NA<br>NA<br>VA<br>4-15-2014.1.m<br>G<br>fing<br>Fing<br>Finsh<br>NA                                                                                                    | Baseline<br>Start         Start           Tue 9/2/14         Wed 9/3/14           Thu 10/2/14         Thu 2/2/14           Thu 2/2/14         Thu 2/2/14           Thu 2/2/14         Thu 2/2/14           Thu 2/2/14         Thu 2/2/14                                                                                                    | Baseline<br>Finish         Finish           Baseline<br>Finish         Wat 2014                                                                                                    |
| HVY - 200.030           HVY - 200.040           HVY - 200.040           LUAY 200           HVY - 200.040           LUAY 200           File           Task           Dproject           Info           Insert           WBS           CNT. 100.010           CNT. 100.010                                                                                                    | Submit Functional Design Report Review Functional Design Report Approval of Functional Design Report Contact Project Project View Acrobat Project Custom Links Between WBS Change Properties Name Project Development Finalize Project Pin and Design Schedule Depide Design Schedule Project Development Project Development Project                                                                                                    | Tue 9/2/14<br>Wed 9/3/14<br>Thu 10/2/14<br>Thu 10/2/14<br>Thu 2/2/14<br>Thu 2/2/14<br>Thu 2/2/14<br>Thu 2/2/14<br>Thu 2/2/14<br>Format<br>Calculate Set<br>Project Baseline<br>Schedule<br>Start<br>Tue 1/14/14<br>Tue 1/14/14                                                                                                    | Sat John         Tue 9/2/4           Thu 10/2/14         Thu 10/2/14           Thu 10/2/14         Thu 10/2/14           Thu 10/2/14         <                                                                                                    | 0d<br>0d<br>30d<br>0d<br>400-4<br>400-4<br>400-4<br>400-4<br>400-4<br>5/2/14<br>Project<br>ate work as c<br>2et 0% - 100<br>2et 0% - 100                                                                                                    | Update<br>Update<br>Status<br>Status                                                                                                    | Od<br>Od<br>Od<br>Od<br>nd<br>mc to<br>ed Actuals<br>I                                                                                    | 0%<br>0%<br>0%<br>Typical Bridge-Star<br>Typical Bridge-Star<br>Visual<br>Reports Cor<br>Pro<br>Reports<br>Fri 5/2/14                                                                                                    | NA<br>NA<br>NA<br>HA<br>HA<br>HA<br>HA<br>HA<br>HA<br>HA<br>HA<br>HA<br>HA<br>HA<br>HA<br>HA                                                                                                    | NA<br>NA<br>NA<br>NA<br>A-15-2014.1.m                                                                                                    | Baseline<br>Start - Microsoft                                                                                                    | Baseline         Finish           Sat 277/15         Wed 2/12/14                                                                                                    |
| HIT 120020<br>HWY 20030<br>HWY 20030<br>HWY 20040<br>LLAY 200<br>Deproject F<br>Insert<br>Unsert<br>WBS<br>CNT.100<br>CNT.100.010<br>CNT.100.010                                                                                                    | Submit Functional Design Report Review Functional Design Report Approval of Functional Design Report Design Report Custom Links Between WBS Change Project Project Development Finalize Project Plan and Design Schedule Project Design Schedule Updates Elifohows Design Schedule Updates                                                                                                    | Tue 9/2/14<br>Wed 9/3/14<br>Thu 10/2/14<br>Thu 10/2/14<br>Thu 2/12/14<br>Thu 2/12/14<br>Format<br>Calculate Set<br>Project Baseline<br>Schedule<br>Start<br>Tue 1/14/14<br>Thu 2/13/14<br>Tue 1/14/14                                                                                                    | Sat 074<br>Tue 9/2/4<br>Thu 10/2/4<br>Thu 10/2/4<br>Thu | bud<br>0d<br>30d<br>400-4<br>atus Date:<br>5/2/14<br>Project<br>ate work as c<br>Set 0% - 100<br>Set 0% or 10<br>bod la constant                                                                                                    | 0 d<br>30d<br>0 d<br>30d<br>0 d<br>400d<br>400d<br>400d<br>51d<br>51d<br>51d<br>51d<br>51d<br>51d<br>51d<br>51                                                                                                    | Od<br>Od<br>Od<br>Od<br>Od<br>Od<br>Od<br>Od<br>Od<br>Od<br>Od                                                                            | 0%       0%       0%       0%       0%       0%       0%       0%       0%       0%       0%       0%       0%       0%       0%       0%       0%       0%       0%       0%       0%       0%       0%       0%       0%       0%       0%       0%       0%       0%       0%       0%       0%       0%       0%       0%       0%       0%       0%       0%       0%       0%       0%       0%       0%       0%       0%       0%       0%       0%       0%       0%       0%       0%       0%       0%       0%       0%       0%       0%       0%       0%       0%       0%       0%       0% <td>NA<br/>NA<br/>NA<br/>te ROW as of<br/>te ROW as of<br/>Spell<br/>Spell<br/>Proo</td> <td>NA         NA           NA         NA           NA         NA           VA         NA           VA         NA           VA         NA           VA         VA           VA         VA           VA         VA           VA         VA           VA         VA           VA         VA           VA         VA</td> <td>Baseline<br/>Tue 9/2/14<br/>Wed 9/2/14<br/>Thu 10/2/14<br/>Thu 2/2/14<br/>Thu 2/2/14<br/>Thu 2/2/14<br/>Tue 1/14/14<br/>Tue 1/14/14<br/>Tue 1/14/14</td> <td>Project         Project           Baseline         Finish           Finish         Sat 2/7/15           Wed 2/12/14         Sat 2/7/15</td>                                                                                                    | NA<br>NA<br>NA<br>te ROW as of<br>te ROW as of<br>Spell<br>Spell<br>Proo                                                                                                    | NA         NA           NA         NA           NA         NA           VA         NA           VA         NA           VA         NA           VA         VA           VA         VA           VA         VA           VA         VA           VA         VA           VA         VA           VA         VA | Baseline<br>Tue 9/2/14<br>Wed 9/2/14<br>Thu 10/2/14<br>Thu 2/2/14<br>Thu 2/2/14<br>Thu 2/2/14<br>Tue 1/14/14<br>Tue 1/14/14<br>Tue 1/14/14                                                                                                    | Project         Project           Baseline         Finish           Finish         Sat 2/7/15           Wed 2/12/14         Sat 2/7/15                                                                                                    |
| HIT 120020<br>HWY 200 030<br>HWY 200 030<br>HWY 200 030<br>File Task<br>Diproject File<br>Insert<br>WBS<br>CNT. 100<br>CNT. 100.010<br>CNT. 100.020<br>HWY 200                                                                                                    | Submit Functional Design Report<br>Review Functional Design Report<br>Approval of Functional Design Report<br>Design Report<br>Control Design Report<br>Design Report<br>Control Design Report<br>Control Design Report<br>Con                                                                                               | Tue 9/2/14<br>Wed 9/3/14<br>Thu 10/2/14<br>Thu 2/2/14<br>Thu 2/2/14<br>Thu 2/2/14<br>Thu 2/2/14<br>Format<br>Calculate Set<br>Project Baseline<br>Schedule<br>Start<br>Tue 1/14/14<br>Tue 1/14/14<br>Tue 1/14/14<br>Tue 1/14/14                                                                                                    | Sat 214<br>Tue 9/2/14<br>Thu 10/2/14<br>Thu 10/2/14                                                | 0d         0d           30d         0d           400-4         400-4           #tus Date:         3           35/2/14         3           Project         3           ate work as c         3           2et 0% - 100         3           3et 0% or 10         3                                                                                                    | Updat<br>Status<br>Status<br>Status                                                                                                    | 0d<br>0d<br>0d<br>0d<br>0d<br>0d<br>0d<br>0d<br>0d<br>0d                                                                                  | 0%       0%       0%       0%       0%       0%       0%       ner   Typical Bridge-State Visual Reports Visual Fri 5/2/14 Fri 5/2/14                                                                                                    | NA<br>NA<br>NA<br>NA<br>NA<br>NA<br>NA<br>NA<br>NA<br>NA<br>NA<br>NA<br>NA<br>N                                                                                                    | INA<br>NA<br>NA<br>NA<br>NA<br>HA<br>HA<br>NA<br>NA<br>NA<br>NA<br>NA                                                                                                    | Baseline<br>Start<br>Tue 9/2/14<br>Wed 9/3/14<br>Thu 10/2/14<br>Thu 2/2/14<br>Thu 2/2/14<br>Thu 2/2/14<br>Thu 2/2/14<br>Tue 1/14/14<br>Tue 1/14/14<br>Tue 1/14/14<br>Tue 1/14/14                                                                                                    | Baseline            Finish            Sat 2/7/15            Wed 2/12/14                                                                                                    |
| HIT 200 200<br>HWY 200 200 40<br>HWY 200 200 40<br>HWY 200 40<br>File Task<br>File Task<br>Dproject F<br>File Task<br>CNT 100 010<br>CNT 100 010<br>CNT 100 020<br>HWY 200 40                                                                                                    | Submit Functional Design Report Review Functional Design Report Approval of Functional Design Report Captor and the second second secon                                                                                                    | Tue 9/2/14<br>Wed 9/3/14<br>Thu 10/2/14<br>Thu 10/2/14<br>Thu 20/2/14<br>Thu 20/2/14<br>Thu 20/2/14<br>Format<br>Calculate Set<br>Project Baseline<br>Schedule<br>Start<br>Tue 1/14/14<br>Tue 2/13/14<br>Tue 2/13/14<br>Tue 2/13/14<br>Tue 1/14/14<br>Wed 1/15/14                                                                                                    | Sat 010<br>Tue 9/2/14<br>Thu 10/2/14<br>Thu 10/2/1                                                 | tus Date:<br>5/2/14<br>Project<br>ate work as<br>Set 0% - 100<br>Set 0% or 10<br>chedule unco                                                                                                    | Und and a second and a second a second                                                                              | Od<br>Od<br>Od<br>Od<br>Od<br>Od<br>Od<br>Od<br>Od<br>Od<br>Od<br>Od<br>Od<br>O                                                           | 0%       0%       0%       0%       0%       0%       0%       0%       0%       0%       0%       0%       0%       0%       0%       0%       0%       0%       0%       0%       0%       0%       0%       0%       0%       0%       0%       0%       0%       0%       0%       0%       0%       0%       0%       0%       0%       0%       0%       0%       0%       0%       0%       0%       0%       0%       0%       0%       0%       0%       0%       0%       0%       0%       0%       0%       0%       0%       0%       0%       0%       0%       0%       0%       0%       0% <td>NA<br/>NA<br/>NA<br/>NA<br/>te ROW as of<br/>Proor<br/>Proor</td> <td>A NA NA NA NA NA NA NA NA NA NA NA</td> <td>Baseline<br/>Start<br/>Tue 9/2/14<br/>Wed 9/3/14<br/>Thu 10/2/14<br/>Thu 2/2/14<br/>Thu 2/2/14<br/>Thu 2/2/14<br/>Thu 2/2/14<br/>Tue 1/14/14<br/>Tue 1/14/14<br/>Tue 1/14/14</td> <td>Baseline         Finish           Finish         Sat 2/7/15           Wed 2/12/14         Thu 10/2/14           Thu 10/2/14         Thu 10/2/14           Thu 10/2/14         Thu 10/2/14           Project         Sat 2/7/15           Sat 2/7/15         Sun 7/12/15           Sun 7/12/15         Thu 10/2/14</td> | NA<br>NA<br>NA<br>NA<br>te ROW as of<br>Proor<br>Proor | A NA NA NA NA NA NA NA NA NA NA NA                                                                                                    | Baseline<br>Start<br>Tue 9/2/14<br>Wed 9/3/14<br>Thu 10/2/14<br>Thu 2/2/14<br>Thu 2/2/14<br>Thu 2/2/14<br>Thu 2/2/14<br>Tue 1/14/14<br>Tue 1/14/14<br>Tue 1/14/14                                                                                                    | Baseline         Finish           Finish         Sat 2/7/15           Wed 2/12/14         Thu 10/2/14           Thu 10/2/14         Thu 10/2/14           Thu 10/2/14         Thu 10/2/14           Project         Sat 2/7/15           Sat 2/7/15         Sun 7/12/15           Sun 7/12/15         Thu 10/2/14                                                                                                    |
| HIT 200 200<br>HWY 200 200<br>HWY 200 040<br>HWY 200 040<br>HWY 200 040<br>File Task<br>File Task<br>File Task<br>File Task<br>File Control (Control (Contro                                                                                                    | Submit Functional Design Report Review Functional Design Report Approval of Functional Design Report Contact Project Project View Acrobat Review Project View Acrobat Project Custom Links Between WBS Change Properties Name Properties Name Project Development Finalize Project Plan and Design Schedule Project Design Schedule Updates Highway Design Functional Design Report Propert Einstronal Design Report Propert Einstronal Design Report Propert Einstronal Design Report Propert Einstronal Design Report Propert Einstronal Design Report Propert Einstronal Design Report Propert Einstronal Design Report Propert Einstronal Design Report Project Einstronal Design Report Project Einstronal Design Report                                                                                                    | Tue 9/2/14<br>Wed 9/3/14<br>Thu 10/2/14<br>Thu 10/2/14<br>Thu 2/2/14<br>Thu 2/2/14<br>Thu 2/2/14<br>Format                                                                                                    | Sa 010<br>Tue 9/2/4<br>Thu 10/2/4<br>Thu 10/2/14<br>Thu 10/2/14<br>Th                                             | edd<br>od<br>30d<br>0d<br>4004<br>4004 | Update<br>Update<br>Status<br>Status<br>Status                                                                                                    | Od<br>Od<br>Od<br>Od<br>McCo<br>ed Actuals<br>1<br>1<br>1<br>1<br>1<br>1<br>1<br>1<br>1<br>1<br>1<br>1<br>1<br>1<br>1<br>1<br>1<br>1<br>1 | 0%<br>0%<br>0%<br>0%<br>Typical Bridge-Star<br>Typical Bridge-Star<br>Visual Reports Cor<br>Pro<br>Reports<br>Fri 5/2/14                                                                                                    | NA<br>NA<br>NA<br>NA<br>te ROW as of<br>spell<br>population<br>proo                                                                                                    | A NA NA NA NA NA NA NA NA NA NA NA NA NA                                                                                                    | Baseline<br>Start<br>Tue 9/2/14<br>Wed 9/3/14<br>Thu 10/2/14<br>Thu 2/2/14<br>Thu 2/2/14<br>Thu 2/2/14<br>Thu 2/2/14<br>Thu 2/2/14<br>Thu 2/2/14<br>Tue 1/14/14<br>Tue 1/14/14<br>Tue 1/14/14<br>Tue 1/14/14                                                                                                    | Baseline         Finish           Project         Sat 27/14           Sat 27/15         Wed 2/12/14           Sun 7/12/15         Thu 10/2/14                                                                                                    |
| HIT 1200 200<br>HWY 200 200<br>HWY 200 200<br>HWY 200 040<br>EMPY 200<br>Provide Task<br>Provide Task<br>WBS<br>CNT: 100<br>CNT: 100.020<br>HWY 200 01C<br>HWY 200 01C<br>HWY 200 01C                                                                                                    | Submit Functional Design Report Review Functional Design Report Approval of Functional Design Report Captor and the second second secon                                                                                                    | Tue 9/2/14<br>Wed 9/3/14<br>Thu 10/2/14<br>Thu 10/2/14<br>Thu 2/2/14<br>Thu 2/2/14<br>Format<br>Calculate Set<br>Project Baseline<br>Schedule<br>Start<br>Tue 1/14/14<br>Tue 1/14/14<br>Tue 1/14/14<br>Tue 1/14/14<br>Wed 1/15/14<br>Tue 9/2/14                                                                                                    | Sat Jrid<br>Tue 9/2/14<br>Thu 10/2/14<br>Thu 10/2/                                                 | edd<br>0d<br>30d<br>0d<br>400.4<br>stus Date:<br>1 5/2/14<br>Project<br>ate work as c<br>Set 0% - 100<br>Set 0% or 10<br>chedule unco<br>) Entire proje                                                                                                    | od<br>30d<br>0d<br>400d<br>400d<br>400d<br>400d<br>50d<br>50d<br>50d<br>50d<br>50d<br>50d<br>50d<br>50d<br>50d                                                                                                    | Od<br>Od<br>Od<br>Od<br>Od<br>Od<br>Od<br>Od<br>Od<br>Od<br>Od<br>Od<br>Od<br>O                                                           | 0%       0%       0%       0%       0%       0%       0%       0%       0%       0%       0%       0%       0%       0%       0%       0%       0%       0%       0%       0%       0%       0%       0%       0%       0%       0%       0%       0%       0%       0%       0%       0%       0%       0%       0%       0%       0%       0%       0%       0%       0%       0%       0%       0%       0%       0%       0%       0%       0%       0%       0%       0%       0%       0%       0%       0%       0%       0%       0%       0%       0%       0%       0%       0%       0%       0% <td>NA<br/>NA<br/>NA<br/>UA<br/>te ROW as of<br/>spell<br/>proo</td> <td>A<br/>NA<br/>NA<br/>NA<br/>NA<br/>NA<br/>A<br/>A<br/>A<br/>A<br/>A<br/>A<br/>A<br/>A<br/>A<br/>A<br/>A<br/>A<br/>A</td> <td>Baseline<br/>Start<br/>Tue 9/2/14<br/>Wed 9/3/14<br/>Thu 10/2/14<br/>Thu 10/2/14<br/>Thu 2/2/14<br/>Thu 2/2/14<br/>Tue 2/14/14<br/>Tue 1/14/14<br/>Tue 1/14/14<br/>Tue 1/14/14<br/>Tue 1/14/14<br/>Tue 9/2/14</td> <td>Baseline         Finish           Project         Baseline           Finish         Sat 207/15           Wed 2/12/14         Sat 207/15           Sun 7/12/15         Sun 7/12/15           Sun 7/12/14         Thu 10/2/14</td>                                                                                                    | NA<br>NA<br>NA<br>UA<br>te ROW as of<br>spell<br>proo                                                                                                    | A<br>NA<br>NA<br>NA<br>NA<br>NA<br>A<br>A<br>A<br>A<br>A<br>A<br>A<br>A<br>A<br>A<br>A<br>A<br>A                                                                                                    | Baseline<br>Start<br>Tue 9/2/14<br>Wed 9/3/14<br>Thu 10/2/14<br>Thu 10/2/14<br>Thu 2/2/14<br>Thu 2/2/14<br>Tue 2/14/14<br>Tue 1/14/14<br>Tue 1/14/14<br>Tue 1/14/14<br>Tue 1/14/14<br>Tue 9/2/14                                                                                                    | Baseline         Finish           Project         Baseline           Finish         Sat 207/15           Wed 2/12/14         Sat 207/15           Sun 7/12/15         Sun 7/12/15           Sun 7/12/14         Thu 10/2/14                                                                                                    |
| HIT 1200 200<br>HWY 200 200<br>HWY 200 200<br>HWY 200 200<br>HWY 200 200<br>File Task<br>Dproject Int<br>Insert<br>WBS<br>CNT 100<br>CNT 100 201<br>CNT 100 200<br>CNT 100 200<br>HWY 200 010<br>HWY 200 020<br>HWY 200 020<br>HWY 200 020<br>HWY 200 020                                                                                                    | Submit Functional Design Report Review Functional Design Report Approval of Functional Design Report Castom Links Between WBS Change Project Custom Links Between WBS Change Project Development Fields Project Plan and Design Schedule Project Development Finalize Project Plan and Design Schedule Project Design Schedule Updates Highway Design Functional Design Report Functional Design Report Submit Functional Design Report Review Functional Design Report Review Functional Design Report Review Functional Design Report Review Functional Design Report Review Functional Design Report Review Functional Design Report Project Development                                                                                                    | Tue 9/2/14<br>Wed 9/3/14<br>Thu 10/2/14<br>Thu 10/2/14<br>Thu 2/2/14<br>Thu 2/2/14<br>Thu 2/2/14<br>Calculate Set<br>Project Baseline<br>Schedule<br>Schedule<br>Schedule<br>Start<br>Tue 1/14/14<br>Tue 1/14/14<br>Tue 1/14/14<br>Tue 1/14/14<br>Tue 1/14/14<br>Tue 1/14/14<br>Tue 1/14/14<br>Tue 1/14/14<br>Tue 1/14/14<br>Tue 1/15/14<br>Wed 1/15/14                                                                                                    | Sat 010         Tue 9/2/14           Tue 9/2/14         Thu 10/2/14           Tue 10/2/14         Thu 10/2/14           Tue 9/2/14         Thu 10/2/14           Thu 9/2/14         Thu 10/2/14           Thu 9/2/14         Thu 10/2/14           Thu 9/2/14         Thu 10/2/14           Sta         Operating the second second sec                                                                                                    | bid<br>od<br>30d<br>0d<br>400d<br>stus Date:<br>§ 5/2/14<br>Project<br>ate work as of<br>Set 0% or 10<br>chedule unco<br>Entire project<br>ate and<br>ate and<br>ate a                                                                                                    | Update<br>Status<br>Update<br>Project<br>Status<br>Status                                                                                                    | Od<br>Od<br>Od<br>Od<br>Od<br>Od<br>Od<br>Od<br>Od                                                                                        | Visual Reports Cor<br>Pri 5/2/14<br>CK CC                                                                                                    | NA<br>NA<br>NA<br>NA<br>te ROW as of<br>Proo                                                                                                    | A NA NA NA NA NA NA                                                                                                    | Baseline<br>Start<br>Tue 9/2/14<br>Wed 9/3/14<br>Thu 10/2/14<br>Thu 2/2/14<br>Thu 2/2/14<br>Thu 2/2/14<br>Start<br>Tue 1/14/14<br>Tue 1/14/14<br>Tue 1/14/14<br>Tue 1/14/14<br>Tue 1/14/14<br>Tue 1/14/14<br>Tue 1/14/14<br>Tue 1/14/14<br>Tue 1/14/14<br>Tue 1/14/14                                                                                                    | Baseline<br>Finish         Finish           Baseline<br>Finish         Finish           Sat 2/7/15         Finish           Wed 2/12/14         Sat 2/7/15           Sat 2/7/15         Sun 7/12/15           Thu 10/2/14         Thu 10/2/14                                                                                                    |
| HILL 200 200<br>HWY 200 200<br>HWY 200 200<br>HWY 200 200<br>File Task<br>File Task<br>File Task<br>File Control 200<br>HWY 200 200<br>HWY 200 200<br>HWY                                                                                                    | Submit Functional Design Report<br>Review Functional Design Report<br>Approval of Functional Design Report<br>Design Exponents<br>Review Functional Design Report<br>Design Exponents<br>Resource<br>Project View Acrobat<br>Project Custom Links Between WBS<br>Project Custom Links Between WBS<br>Project Custom Links Between WBS<br>Project Custom Links Between WBS<br>Project Custom Links Between WBS<br>Project Custom Links Between WBS<br>Project Development<br>Finalize Project Plan and Design Schedule<br>Project Design Schedule Updates<br>Hightway Design<br>Functional Design Report<br>Submit Functional Design Report<br>Review Functional Design Report<br>Review Functional Design Report<br>Approval of Functional Design Report                                                                                                    | Tue 9/2/14<br>Wed 9/3/14<br>Thu 10/2/14<br>Thu 10/2/14<br>Thu 20/2/14<br>Thu 20/2/14<br>Thu 20/2/14<br>Thu 20/2/14<br>Thu 20/2/14<br>Tue 1/14/14<br>Tue 1/14/14<br>Tue 1/14/14<br>Wed 1/15/14<br>Wed 1/15/14<br>Wed 9/3/14<br>Thu 20/2/14                                                                                                    | Sta 174<br>Tue 9/2/14<br>Thu 10/2/14<br>Thu 10/2/14<br>Thu 10/2/14<br>Thu 10/2/14<br>Thu 10/2/14<br>Sta<br>Sta<br>Sta<br>Sta<br>Sta<br>Sta<br>Sta<br>Sta                                                                                                    | Bid         Bid           0d         30d           0d         4004           stus Date:         3           3 5/2/14         2           Project         ate work as of 2           set 0% or 10         2           bithedule unco         Entire project           add         0d                                                                                                    | Und and a solution of a solution of a soluti                                                                             | Od<br>Od<br>Od<br>Od<br>Od<br>Od<br>Na<br>Na<br>Na<br>Start after:<br>d jasks                                                             | 0%       0%       0%       0%       0%       0%       0%       0%                                                                                                    | NA<br>NA<br>NA<br>NA<br>te ROW as of<br>Proor<br>Proor | A NA NA NA NA NA NA NA                                                                                                    | Baseline<br>Start         Start           Tue 9/2/14         Wed 9/3/14           Thu 10/2/14         Thu 2/2/14           Thu 9/2/14         Thu 2/2/14           Tue 1/14/14         Tue 1/14/14           Tue 1/14/14         Tue 1/14/14           Tue 1/14/14         Tue 1/14/14           Tue 1/14/14         Tue 1/14/14           Tue 1/14/14         Tue 9/2/14           Tue 9/2/14         Tue 9/2/14                                                                                                    | Baseline<br>Finish         Finish           Baseline<br>Finish         Finish           Sat 2/7/15         Sat 2/7/15           Wed 2/12/14         Finish           Thu 10/2/14         Thu 10/2/14           Thu 10/2/14         Thu 10/2/14           Thu 10/2/14         Thu 10/2/14           Thu 10/2/14         Thu 10/2/14           Thu 10/2/14         Thu 10/2/14           Thu 10/2/14         Thu 10/2/14 |
| HIT 200 200<br>HWY 200 200<br>HWY 200 040<br>HWY 200 040<br>File Task<br>File Task<br>File Task<br>File Control (Control (Con                                                                                                    | Submit Functional Design Report<br>Review Functional Design Report<br>Approval of Functional Design Report<br>Design Examine Denart<br>Resource Project View Acrobat<br>Project Custom Links Between WBS<br>Change<br>Project Custom Links Between WBS<br>Change<br>Project Custom Links Between WBS<br>Change<br>Project Development<br>Finalize Project Plan and Design Schedule<br>Project Design Schedule Updates<br>Finalize Project Plan and Design Schedule<br>Project Design Schedule Updates<br>Highway Design<br>Functional Design Report<br>Submit Functional Design Report<br>Submit Functional Design Report<br>Submit Functional Design Report<br>Approval of Functional Design Report                                                                                                    | Tue 9/2/14<br>Wed 9/3/14<br>Thu 10/2/14<br>Thu 10/2/14<br>Thu 2/12/14<br>Thu 2/12/14<br>Format<br>Calculate Set<br>Project Baseline<br>Schedule<br>Start<br>Tue 1/14/14<br>Thu 2/13/14<br>Tue 1/14/14<br>Wed 1/15/14<br>Wed 1/15/14<br>Wed 1/15/14<br>Tue 9/2/14                                                                                                    | Sat and the second second seco                                                                                                    | bid<br>od<br>30d<br>0d<br>fond<br>fond                                                                                                    | Update     Status       Update     Status       Status     Status                                                                                                    | Od<br>Od<br>Od<br>Od<br>Od<br>Od<br>Od<br>Nat<br>Start after:<br>Od                                                                       | 0%         0%           0%         0%           0%         0%           0%         0%           Typical Bridge-Star         Events           Visual Reports         Events           Fri 5/2/14         Events           OK         Cc           0%         0%                                                                                                    | NA<br>NA<br>NA<br>HA<br>HA<br>HA<br>HA<br>Spell<br>Proo                                                                                                    | A NA NA NA NA NA NA NA NA NA                                                                                                    | Baseline         Start           Tue 9/2/14         Wed 9/3/14           Thu 10/2/14         Thu 10/2/14           Thu 9/2/14         Thu 10/2/14           Tue 1/14/14         Tue 1/14/14           Tue 1/14/14         Tue 1/14/14 | Baseline         Finish           Sat 2/7/14         Thu 10/2/14           Thu 10/2/14         Thu 10/2/14           Thu 10/2/14         Thu 10/2/14           Project         Sat 2/7/15           Wed 2/12/14         Sat 2/7/15           Sun 7/12/15         Thu 10/2/14           Fn 3/14/14         Thu 2/2/14           Thu 10/2/14         Fn 3/14/14           Thu 10/2/14         Thu 10/2/14                |
| HIT 1200 200<br>HWY 200 200<br>HWY 200 040<br>HWY 200 040<br>Insert<br>Insert<br>WBS<br>CNT 100 010<br>CNT 100 010<br>CNT 100 020<br>HWY 200 040<br>HWY 200 040<br>HWY 200 040                                                                                                    | Submit Functional Design Report<br>Review Functional Design Report<br>Approval of Functional Design Report<br>Composed of Functional Design Report<br>Composed of Functional Design Report<br>Resource<br>Project View Acrobat<br>Composed of Functional Design Report<br>Project Development<br>Project Development<br>Project Development<br>Project Design Report<br>Project Design Report<br>Project Design Report<br>Submit Functional Design Report<br>Submit Functional Design Report<br>Review Functional Design Report<br>Review Functional Design Report<br>Review Functional Design Report<br>Approval of Functional Design Report<br>Approval of Functional Design Report<br>Approval of Functional Design Report                                                                                                    | Tue 9/2/14<br>Wed 9/3/14<br>Thu 10/2/14<br>Thu 10/2/14<br>Thu 2/2/14<br>Thu 2/2/14<br>Thu 2/2/14<br>Thu 2/2/14<br>Tue 1/14/14<br>Tue 1/14/14<br>Tue 1/14/14<br>Tue 1/14/14<br>Tue 1/14/14<br>Tue 1/14/14<br>Tue 9/2/14                                                                                                    | Sat 214         Tue 9/2/14           Tue 9/2/14         Tue 10/2/14           Tue 10/2/14         Tue 10/2/14           Tue 9/2/14         Tue 10/2/14           Tue 9/2/14         Tue 10/2/14           Fin         Update           Support         State           Support         State           Tue 9/2/14         Tue 9/2/14           Fin         Update           Support         State           Tue 9/2/14         Tue 9/2/14                                                                                                    | Bid         Bid           0d         30d           0d         30d           0d         400.4           stus Date:         []           § 5/2/14         []           Project         ate work as collection of the set of the set of t                                                                                                    | 0d       0d       30d       0d       30d       0d       30d       0d       stand   Status       complete through       % complete through       % complete through <td>Od<br/>Od<br/>Od<br/>Od<br/>Od<br/>Od<br/>Materials<br/>Start after:<br/>d tasks</td> <td>0%       0%       0%       0%       0%       0%       0%       0%       Visual Reports Correst       Visual Reports       Fri 5/2/14       Pri 5/2/14       OK       0%       0%</td> <td>NA<br/>NA<br/>NA<br/>NA<br/>UA<br/>te ROW as of<br/>Spell<br/>Proo</td> <td>NA<br/>NA<br/>NA<br/>NA<br/>NA<br/>A-15-2014.1.m<br/>G<br/>G<br/>Finish<br/>NA<br/>NA<br/>NA<br/>NA<br/>NA<br/>NA<br/>NA<br/>NA<br/>NA<br/>NA<br/>Act.</td> <td>Baseline<br/>Start<br/>Tue 9/2/14<br/>Wed 9/3/14<br/>Thu 10/2/14<br/>Thu 2/27/44<br/>Thu 2/27/44<br/>Thu 2/27/44<br/>Thu 2/27/44<br/>Thu 2/27/44<br/>Tue 1/14/14<br/>Tue 1/14/14<br/>Tue 1/14/14<br/>Tue 1/14/14<br/>Tue 1/14/14<br/>Tue 1/14/14<br/>Tue 1/14/14<br/>Tue 9/2/14<br/>Wed 9/3/14</td> <td>Baseline         Finish           Project         Baseline           Baseline         Finish           Sat 2//16         Wed 2/12/14           Sat 2//15         Sun 7/12/15           Sun 7/12/15         Sun 7/12/15           Thu 10/2/14         Thu 10/2/14           Baseline         Baseline</td> | Od<br>Od<br>Od<br>Od<br>Od<br>Od<br>Materials<br>Start after:<br>d tasks                                                                  | 0%       0%       0%       0%       0%       0%       0%       0%       Visual Reports Correst       Visual Reports       Fri 5/2/14       Pri 5/2/14       OK       0%       0%                                                                                                    | NA<br>NA<br>NA<br>NA<br>UA<br>te ROW as of<br>Spell<br>Proo                                                                                                    | NA<br>NA<br>NA<br>NA<br>NA<br>A-15-2014.1.m<br>G<br>G<br>Finish<br>NA<br>NA<br>NA<br>NA<br>NA<br>NA<br>NA<br>NA<br>NA<br>NA<br>Act.                                                                                                    | Baseline<br>Start<br>Tue 9/2/14<br>Wed 9/3/14<br>Thu 10/2/14<br>Thu 2/27/44<br>Thu 2/27/44<br>Thu 2/27/44<br>Thu 2/27/44<br>Thu 2/27/44<br>Tue 1/14/14<br>Tue 1/14/14<br>Tue 1/14/14<br>Tue 1/14/14<br>Tue 1/14/14<br>Tue 1/14/14<br>Tue 1/14/14<br>Tue 9/2/14<br>Wed 9/3/14                                                                                                    | Baseline         Finish           Project         Baseline           Baseline         Finish           Sat 2//16         Wed 2/12/14           Sat 2//15         Sun 7/12/15           Sun 7/12/15         Sun 7/12/15           Thu 10/2/14         Thu 10/2/14           Baseline         Baseline                                                                                                    |
| HIT 1200 420<br>HWY 200 300<br>HWY 200 040<br>HWY 200 040<br>HWY 200 040<br>File Task<br>F F<br>F F<br>F F<br>F F<br>F F<br>F F<br>F F<br>F                                                                                                    | Submit Functional Design Report<br>Review Functional Design Report<br>Approval of Functional Design Report<br>Design Report<br>Control Design Report<br>Control Design Report<br>Control Design Report<br>Project Development<br>Project Design Schedule Updates<br>Project Design Schedule Updates<br>Control Design Report<br>Project Design Report<br>Control Design Report<br>Control Design Report | Tue 9/2/14<br>Wed 9/3/14<br>Thu 10/2/14<br>Thu 10/2/14<br>Thu 2/12/14<br>Thu 2/12/14<br>Format<br>Calculate Set<br>Project Baseline<br>Schedule<br>Start<br>Tue 1/14/14<br>Thu 2/13/14<br>Tue 1/14/14<br>Thu 2/13/14<br>Tue 1/14/14<br>Tue 1/14/14<br>Tue 1/14/14<br>Tue 1/14/14<br>Tue 1/14/14<br>Tue 9/2/14                                                                                                    | Sat 01/2         Tue 9/2/4           Tue 9/2/4         Thu 10/2/14           Tue 10/2/14         Tue 10/2/14           Tue 9/2/4         Tue 10/2/14           Tue 9/2/4         Tue 10/2/14           Fini Update         © S           Sta         © Resc           The 9/2/14         Fini Update           Fini Update         © S           Sta         © Resc           The 9/2/14         Finish                                                                                                    | old       0d       30d       0d       stus Date:       [] 5/2/14       Project       ate work as collect on the set of the set of the set                                                                                                    | Und       0d       30d       0d       30d       0d       30d       0d       status   Status Status Statu                                                                                                    | Od<br>Od<br>Od<br>Od<br>Od<br>Od<br>Materials<br>I<br>Start after:<br>d tasks<br>Od<br>Od                                                 | 0%       0%       0%       0%       0%       0%       rw         Typical Bridge-State         Visual Reports Conference       Reports Conference   Fri 5/2/14       Fri 5/2/14         OK         Q%         OK         Visual Reports Conference                                                                                                    | NA<br>NA<br>NA<br>NA<br>NA<br>te ROW as of<br>Spell<br>Proo                                                                                                    | A NA NA NA A-15-2014.1.m                                                                                                    | Baseline         Start           Tue 9/2/14         Wed 9/3/14           Thu 10/2/14         Thu 10/2/14           Thu 2/27/44         Thu 10/2/14           Thu 2/27/44         Thu 11/2/14           Thu 11/4/14         Tue 1/14/14           Tue 1/14/14         Tue 1/14/14           Tue 1/14/14         Tue 1/14/14           Tue 1/14/14         Tue 1/14/14           Tue 1/14/14         Tue 1/14/14           Tue 1/14/14         Tue 1/14/14           Tue 1/14/14         Tue 1/14/14           Tue 1/14/14         Tue 1/14/14           Start         Start                                                                                                    | Baseline<br>Finish         Finish           Baseline<br>Finish         Finish                                                                                                    |

|                            |                                                                    |                          |                           |                   | Duration          | Duration        |                |                         | Fillish        | Start                                   | FINISH                                   |
|----------------------------|--------------------------------------------------------------------|--------------------------|---------------------------|-------------------|-------------------|-----------------|----------------|-------------------------|----------------|-----------------------------------------|------------------------------------------|
| CNT.100                    | Project Development                                                | Tue 1/14/14              | Sat 2/7/15                | 390d              | 390d              | 0d              | 0%             | NA                      | NA             | Tue 1/14/14                             | Sat 2/7/15                               |
| CNT.100.010                | Finalize Project Plan and Design Schedule                          | Tue 1/14/14              | Wed 2/12/14               | 30d               | 30d               | 0d              | 0%             | NA                      | NA             | Tue 1/14/14                             | Wed 2/12/14                              |
| CNT.100.020                | Project Design Schedule Updates                                    | Thu 2/13/14              | Sat 2/7/15                | 360d              | 360d              | 0d              | 0%             | NA                      | NA             | Thu 2/13/14                             | Sat 2/7/15                               |
| HWY                        | Highway Design                                                     | Tue 1/14/14              | Sun 7/12/15               | 545d              | 540.25d           | 4.75d           | 1%             | Tue 1/14/14             | NA             | Tue 1/14/14                             | Sun 7/12/15                              |
| HWY.200                    | Functional Design Report                                           | Wed 1/15/14              | Thu 10/2/14               | 261d              | 247.12d           | 13.88d          | 5%             | Wed 1/15/14             | NA             | Tue 1/14/14                             | Thu 10/2/14                              |
| HWY.200.010                | Branara Eurotional Danian Banart                                   | 11/                      | 0.1000444                 |                   |                   |                 |                |                         |                |                                         |                                          |
|                            | Prepare i unclional Design Report                                  | wed 1/15/14              | Sat 6/21/14               | 158d              | 148d              | 10d             | 6%             | Wed 1/15/14             | NA             | Tue 1/14/14                             | Fri 3/14/14                              |
| HWY.200.020                | Submit Functional Design Report                                    | Tue 9/2/14               | Sat 6/21/14<br>Tue 9/2/14 | 158d<br>0d        | 148d<br>0d        | 10d<br>0d       | 6%<br>0%       | Wed 1/15/14<br>NA       | NA             | Tue 1/14/14<br>Tue 9/2/14               | Fri 3/14/14<br>Tue 9/2/14                |
| HWY.200.020<br>HWY.200.030 | Submit Functional Design Report<br>Review Functional Design Report | Tue 9/2/14<br>Wed 9/3/14 | Tue 9/2/14<br>Thu 10/2/14 | 158d<br>0d<br>30d | 148d<br>0d<br>30d | 10d<br>0d<br>0d | 6%<br>0%<br>0% | Wed 1/15/14<br>NA<br>NA | NA<br>NA<br>NA | Tue 1/14/14<br>Tue 9/2/14<br>Wed 9/3/14 | Fri 3/14/14<br>Tue 9/2/14<br>Thu 10/2/14 |

### 2.4 How To update tasks that were planned to start before the Status Date but didn't actually start

This paragraph refers only to situations where the task's predecessors are complete and the task was scheduled to start before the status date but it did not. In this case you should reschedule the task to start after the Status Date. The unstarted tasks in the past will remain in the past unless you use the "Reschedule Uncompleted Work to Start After" feature.

**Example 3:** The task "Prepare Design Exception Report" has duration 60 days and the planned dates are 3/27/14 to 5/25/14. The task did not start before 5/2/2014 even though its predecessors (Issue Design Contract NTP, Conduct Survey and Conduct Survey (MassDOT)) are complete. The task will be moved after the status date by using the "Reschedule Uncompleted work after" feature.

| ile Task      | r I⊒ • 🛍 🛓 🐺 I च Gar<br>Resource Project View Acrobat | itt Chart Tools<br>Format |                    |                       |                       |                    | Typical Bridge-St       | ate ROW as | of 4-15 | -2014.1.m      | pp - Microsoft    | Project            |
|---------------|-------------------------------------------------------|---------------------------|--------------------|-----------------------|-----------------------|--------------------|-------------------------|------------|---------|----------------|-------------------|--------------------|
|               |                                                       |                           | Stat               | us Date:              |                       |                    | <b>1</b>                |            | BC      |                |                   |                    |
| increased Pro | viert Custom Links Between WBS Change (               | alculate Set              | Move               | 5/2/14                | udate Svr             | no to              | Visual Penorts C        | ompare Sp  | elling  |                |                   |                    |
| Infor         | mation Fields Projects * Working Time                 | Project Baseline          | * Project          | Pr                    | oject Protecte        | ed Actuals         | Reports P               | rojects    | ching   |                |                   |                    |
| nsert         | Properties                                            | Schedule                  |                    |                       | Status                |                    | Reports                 | Pro        | oofing  |                |                   |                    |
| WBS           | Name                                                  | Start 🗸                   | Fini Update I      | Project               |                       |                    |                         |            | ▼ F     | Act.<br>Finish | Baseline<br>Start | Baseline<br>Finish |
| CNT.100       | Project Development                                   | Tue 1/14/14               | s © <u>U</u> pda   | te work as cor        | nplete through        | :                  | Fri 5/2/14              |            |         | NA             | Tue 1/14/14       | Sat 2/7/15         |
| CNT.100.010   | Finalize Project Plan and Design Schedule             | Tue 1/14/14               | We 🔘 S             | et 0% - 100%          | complete              |                    |                         |            |         | NA             | Tue 1/14/14       | Wed 2/12/14        |
| CNT.100.020   | Project Design Schedule Updates                       | Thu 2/13/14               | s O S              | <u>e</u> t 0% or 1009 | % complete onl        | у                  |                         |            |         | NA             | Thu 2/13/14       | Sat 2/7/15         |
| HWY           | Highway Design                                        | Tue 1/14/14               | Su 💿 <u>R</u> esch | nedule uncomp         | oleted work to s      | start after:       | Fri 5/2/14              | -          | 14      | NA             | Tue 1/14/14       | Sun 7/12/15        |
| HWY.200       | Functional Design Report                              | Wed 1/15/14               | Th For:            | Entire project        | Selected              | tacke              |                         |            | /14     | NA             | Tue 1/14/14       | Thu 10/2/14        |
| HWY.200.010   | Prepare Functional Design Report                      | Wed 1/15/14               | s                  | Ellare project        | e percette            | Casha              |                         |            | /14     | NA             | Tue 1/14/14       | Fri 3/14/14        |
| HWY.200.020   | Submit Functional Design Report                       | Tue 9/2/14                | 1 <u>H</u> el      | p                     |                       | (                  | ОК                      | Cancel     |         | NA             | Tue 9/2/14        | Tue 9/2/14         |
| HWY.200.030   | Review Functional Design Report                       | Wed 9/3/14                | Th                 |                       |                       |                    |                         |            |         | NA             | Wed 9/3/14        | Thu 10/2/14        |
| HWY.200.040   | Approval of Functional Design Report                  | Thu 10/2/14               | Thu 10/2/14        | 0d                    | 0d                    | 0d                 | 0%                      | NA         |         | NA             | Thu 10/2/14       | Thu 10/2/14        |
| HWY.220       | Design Exception Report                               | Thu 3/27/14               | Thu 10/2/14        | 190d                  | 190d                  | 0d                 | 0%                      | NA         |         | NA             | Thu 3/27/14       | Thu 10/2/14        |
| HWY.220.010   | Prepare Design Exception Report                       | Thu 3/27/14               | Sun 5/25/14        | 60d                   | 60d                   | 0d                 | 0%                      | NA         |         | NA             | Thu 3/27/14       | Sun 5/25/14        |
| HWY.220.020   | Submit Design Exception Report                        | Tue 9/2/14                | Tue 9/2/14         | 0d                    | 0d                    | 0d                 | 0%                      | NA         |         | NA             | Tue 9/2/14        | Tue 9/2/14         |
|               |                                                       |                           |                    |                       |                       |                    |                         |            |         |                |                   |                    |
| WBS           | Name                                                  | Start 👻                   | Finish             | Duration 👻            | Remaining<br>Duration | Actual<br>Duration | ✓ <sup>%</sup> Complete | Act. Star  | rt 👻    | Act.<br>Finish | Baseline<br>Start | Baseline<br>Finish |
| CNT.100       | Project Development                                   | Tue 1/14/14               | Sat 2/7/15         | 390d                  | 390d                  | 0d                 | 0%                      | NA         |         | NA             | Tue 1/14/14       | Sat 2/7/15         |
| CNT.100.010   | Finalize Project Plan and Design Schedule             | Tue 1/14/14               | Wed 2/12/14        | 30d                   | 30d                   | 0d                 | 0%                      | NA         |         | NA             | Tue 1/14/14       | Wed 2/12/14        |
| CNT.100.020   | Project Design Schedule Updates                       | Thu 2/13/14               | Sat 2/7/15         | 360d                  | 360d                  | 0d                 | 0%                      | NA         |         | NA             | Thu 2/13/14       | Sat 2/7/15         |
| HWY           | Highway Design                                        | Tue 1/14/14               | Sun 7/12/15        | 545d                  | 545d                  | 0d                 | 0%                      | NA         |         | NA             | Tue 1/14/14       | Sun 7/12/15        |
| HWY.200       | Functional Design Report                              | Sat 5/3/14                | Thu 10/2/14        | 153d                  | 153d                  | 0d                 | 0%                      | NA         |         | NA             | Tue 1/14/14       | Thu 10/2/14        |
| HWY.200.010   | Prepare Functional Design Report                      | Sat 5/3/14                | Tue 7/1/14         | 60d                   | 60d                   | 0d                 | 0%                      | NA         |         | NA             | Tue 1/14/14       | Fri 3/14/14        |
| HWY.200.020   | Submit Functional Design Report                       | Tue 9/2/14                | Tue 9/2/14         | 0d                    | 0d                    | 0d                 | 0%                      | NA         |         | NA             | Tue 9/2/14        | Tue 9/2/14         |
| HWY.200.030   | Review Functional Design Report                       | Wed 9/3/14                | Thu 10/2/14        | 30d                   | 30d                   | 0d                 | 0%                      | NA         |         | NA             | Wed 9/3/14        | Thu 10/2/14        |
| HWY.200.040   | Approval of Functional Design Report                  | Thu 10/2/14               | Thu 10/2/14        | 0d                    | 0d                    | 0d                 | 0%                      | NA         |         | NA             | Thu 10/2/14       | Thu 10/2/14        |

As noticed the Start Date of "Prepare Functional Design Report" moved to 5/3/14.

### Update the Schedule using the "% Complete" field

The % Complete represents how much of the Task has been done (Actual Duration/Duration). You should be very careful when you use the % Complete to update the schedule since you may end up entering Actual Dates in the future. Once you enter a % complete, the program automatically enters the Early planned Start Date into the Actual Start field.

Note that in MS Project, the % Complete is about the duration only – doesn't apply to units installed or units remaining.

**Example**: The task "Prepare Design Exception Report" has duration 60 days and the planned dates are 3/27/14 to 5/25/14. The status date (or the 'data date' of the schedule we are updating) is 5/2/2014. Let's assume that we worked 12 days on preparing the Design Exception report out of the 60 (20%). When the 20% is entered, the Actual Duration autofills with 12 days ( $0.2 \times 60=12$ ) and the remaining duration field with 48 days (60-12). However, considering that out of the 36 days (3/27/14-5/2/2014) that we were supposed to work we only used 12 days, there is uncompleted work before the Status date which needs to be scheduled in the future. To reschedule the work, we will use the "Reschedule Uncompleted work after" feature.

|               | <b>9 -</b> (° | ् 🗔 - 🛍 🔺 🧋                    | ≣   ∓       |                  |      | Ganti | t Chart Tools |              |               |                   |                       | Т                  | ypi | ical Bridge-St | ate ROW as of 4 | -15-2014.1.m   | npp - Micro       | osoft Project          |
|---------------|---------------|--------------------------------|-------------|------------------|------|-------|---------------|--------------|---------------|-------------------|-----------------------|--------------------|-----|----------------|-----------------|----------------|-------------------|------------------------|
| File          | Task          | Resource                       | Project     | View Acr         | obat |       | Format        |              |               |                   |                       |                    |     |                |                 |                |                   |                        |
|               | Ê,            | K Cut                          | Arial       | ~ 8              | -    | 25×   | 50× 75× 100×  | Respect Li   | rack ≠<br>nks | *                 |                       | 🤣 🛛                | ⇒   | 2              | <b>i</b>        | ۱              | ¥27               | Deta                   |
| antt<br>art 🔻 | Paste         | Format Painter                 | BI          | <u>u</u>   🌺 - 🛓 | - T  | • •   | <b>*</b> • *  | ⊖ Inactivate | 1             | Manual<br>Schedul | ly Auto<br>e Schedule | Inspect Mo         | ve  | Mode           | Task Summary    | Milestone D    | eliverable        | Information 🛃 Add      |
| ew            |               | Clipboard                      |             | Font             | Fai  |       | Sched         | ule          |               |                   |                       | Tasks              |     |                |                 | Insert         |                   | Properties             |
| V             | NBS           |                                | Nar         | ne               |      | •     | Start 👻       | Finish 👻     | Duration      | - Rei             | maining<br>rration    | Actual<br>Duration | -   | % Complete     | Act. Start      | Act.<br>Finish | Baseline<br>Start | ▼ Baseline<br>Finish ▼ |
| HWY           |               | 🖃 Highway Desig                | jn 🛛        |                  |      |       | Tue 1/14/14   | Sun 7/12/15  | 545d          | ŧ                 | 538.77d               | 6.23d              |     | 1%             | Tue 1/14/14     | NA             | Tue 1/14/         | 14 Sun 7/12/15         |
| HWY.          | 200           | Functional                     | Design Re   | port             |      |       | Tue 1/14/14   | Thu 10/2/14  | 262d          |                   | 262d                  | 0d                 |     | 0%             | NA              | NA             | Tue 1/14/         | 14 Thu 10/2/14         |
| HWY.          | 200.010       | Prepare F                      | unctional I | Design Report    |      |       | Tue 1/14/14   | Fri 3/14/14  | 60d           |                   | 60d                   | 0d                 |     | 0%             | NA              | NA             | Tue 1/14/         | 14 Fri 3/14/14         |
| HWY.          | 200.020       | Submit Fu                      | Inctional D | esign Report     |      |       | Tue 9/2/14    | Tue 9/2/14   | 0d            |                   | 0d                    | 0d                 |     | 0%             | NA              | NA             | Tue 9/2/          | 14 Tue 9/2/14          |
| HWY.          | 200.030       | Review F                       | unctional [ | Design Report    |      |       | Wed 9/3/14    | Thu 10/2/14  | 30d           |                   | 30d                   | 0d                 | Т   | 0%             | NA              | NA             | Wed 9/3/          | 14 Thu 10/2/14         |
| HWY.          | 200.040       | Approval                       | of Functio  | nal Design Repor | t    |       | Thu 10/2/14   | Thu 10/2/14  | 0d            |                   | 0d                    | 0d                 |     | 0%             | NA              | NA             | Thu 10/2/         | 14 Thu 10/2/14         |
| HWY.          | 220           | <ul> <li>Design Exc</li> </ul> | eption Re   | port             |      |       | Thu 3/27/14   | Thu 10/2/14  | 190d          | 1                 | 164.67d               | 25.33d             |     | 13%            | Thu 3/27/14     | NA             | Thu 3/27/         | 14 Thu 10/2/14         |
| HWY.          | 220.010       | Prepare D                      | Design Exc  | eption Report    |      |       | Thu 3/27/14   | Sun 5/25/14  | 60d           |                   | 48d                   | 12d                | 2   | 20%            | Thu 3/27/14     | NA             | Thu 3/27/         | 14 Sun 5/25/14         |
| HWY.2         | 220.020       | Submit De                      | esign Exce  | ption Report     |      |       | Tue 9/2/14    | Tue 9/2/14   | 0d            |                   | 0d                    | 0d                 |     | 0%             | NA              | NA             | Tue 9/2/          | 14 Tue 9/2/14          |
| HWY.          | 220.030       | Review D                       | esign Exc   | eption Report    |      |       | Wed 9/3/14    | Thu 10/2/14  | 30d           |                   | 30d                   | 0d                 |     | 0%             | NA              | NA             | Wed 9/3/          | 14 Thu 10/2/14         |

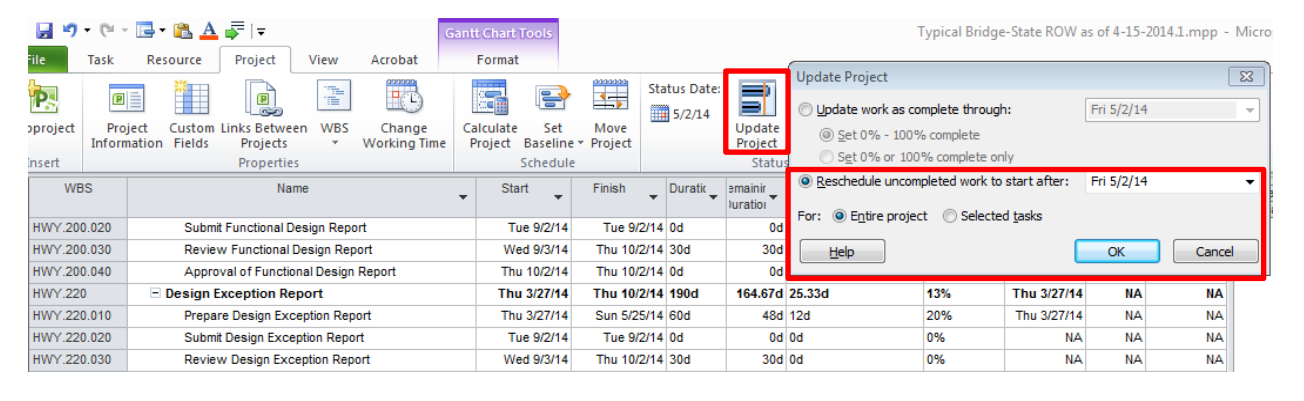

|               | <b>v) -</b> (° | - 🖪 - 🛍 🔺 🖡     | -                        |                    | Gant  | tt Chart Tools                                   |                          |            |                              | Ту                 | pical Bridge-Sta | te ROW as of 4 | 4-15-2014.1.m  | npp - Micro       | soft Project         |
|---------------|----------------|-----------------|--------------------------|--------------------|-------|--------------------------------------------------|--------------------------|------------|------------------------------|--------------------|------------------|----------------|----------------|-------------------|----------------------|
| File          | Task           | Resource        | Project                  | View Acroba        | it    | Format                                           |                          |            |                              |                    |                  |                |                |                   |                      |
|               | Ê              | ¥ Cut           | Arial                    | × 8 ×              | 0× 25 | x 50× 75× 100×                                   | Mark on T<br>SRespect Li | inks       | * 🔁                          | 🦻 💀 🖿              | 1                | <b>b</b> 🏎     |                | X                 | Notes                |
| antt<br>art ▼ | Paste          | Format Painter  | BI                       | <u>u</u>   🌺 - 🗛 - | -     | - <u>*</u> • • • • • • • • • • • • • • • • • • • | nactivate                | Ma<br>Sch  | nually Auto<br>edule Schedul | Inspect Mov        | e Mode Ta        | ask Summary    | Milestone D    | eliverable        | Information 🕎 Add to |
| iew           |                | Clipboard       |                          | Font 6             | i i   | Scheo                                            | iule                     |            |                              | Tasks              |                  |                | Insert         |                   | Properties           |
|               | WBS            |                 | Nam                      | e                  | •     | Start 🗸                                          | Finish 🗸                 | Duration 💂 | Remaining<br>Duration        | Actual<br>Duration | % Complete 🗸     | Act. Start 🗸   | Act.<br>Finish | Baseline<br>Start | Baseline<br>Finish   |
| HWY           |                | 🖃 Highway Desig | gn                       |                    |       | Tue 1/14/14                                      | Sun 7/12/15              | 545d       | 538.92d                      | 6.08d              | 1%               | Tue 1/14/14    | NA             | Tue 1/14/1        | 14 Sun 7/12/15       |
| HWY           | .200           | = Functional    | Design Rej               | port               |       | Tue 1/14/14                                      | Thu 10/2/14              | 262d       | 262d                         | 0d                 | 0%               | NA             | NA             | Tue 1/14/1        | 14 Thu 10/2/14       |
| HWY           | .200.010       | Prepare F       | <sup>F</sup> unctional D | esign Report       |       | Tue 1/14/14                                      | Fri 3/14/14              | 60d        | 60d                          | 0d                 | 0%               | NA             | NA             | Tue 1/14/1        | 14 Fri 3/14/14       |
| HWY           | 200.020        | Submit Fu       | Inctional De             | sign Report        |       | Tue 9/2/14                                       | Tue 9/2/14               | 0d         | 0d                           | b0                 | 0%               | NA             | NA             | Tue 9/2/1         | 14 Tue 9/2/14        |
| HWY           | 200.030        | Review F        | unctional D              | esign Report       |       | Wed 9/3/14                                       | Thu 10/2/14              | 30d        | 30d                          | 0d                 | 0%               | NA             | NA             | Wed 9/3/          | 14 Thu 10/2/14       |
| HWY           | .200.040       | Approval        | of Function              | al Design Report   |       | Thu 10/2/14                                      | Thu 10/2/14              | 0d         | b0                           | 0d                 | 0%               | NA             | NA             | Thu 10/2/1        | 14 Thu 10/2/14       |
| HWY           | .220           | - Design Exc    | eption Rep               | ort                |       | Thu 3/27/14                                      | Thu 10/2/14              | 190d       | 170.17d                      | 19.83d             | 10%              | Thu 3/27/14    | NA             | Thu 3/27/1        | 14 Thu 10/2/14       |
| HWY           | .220.010       | Prepare (       | Design Exce              | ption Report       |       | Thu 3/27/14                                      | Thu 6/19/14              | 85d        | 73d                          | 12d                | 14%              | Thu 3/27/14    | NA             | Thu 3/27/1        | 14 Sun 5/25/14       |
| HWY           | .220.020       | Submit D        | esign Excep              | tion Report        |       | Tue 9/2/14                                       | Tue 9/2/14               | 0d         | 0d                           | 0d                 | 0%               | NA             | NA             | Tue 9/2/1         | 14 Tue 9/2/14        |
| HWY           | .220.030       | Review D        | esign Exce               | ption Report       |       | Wed 9/3/14                                       | Thu 10/2/14              | 30d        | 30d                          | 0d                 | 0%               | NA             | NA             | Wed 9/3/1         | 14 Thu 10/2/14       |
|               |                |                 |                          |                    |       |                                                  |                          |            |                              |                    |                  |                |                |                   |                      |

### 2.5 How to add tasks that represent a Revision to a Submittal

This section refers to the instance in which a submittal is rejected and requires the designer to revise and resubmit the submittal for approval. In order to properly document this instance within the schedule, the

designer is asked to first, add a Revision ("Rev") number to the associated task's name. Second, the designer is to remove all previously actualized dates that are associated with the original submittal, EXCEPT for the original submittal's Preparation "Start Date." Lastly, the designer it to update all start/finish dates (aside from the original submittal's Preparation "Start Date") with the revised submittal's actual dates.

**<u>Example</u>**: The submittal task "Review of Bridge Sketch Plans" has been rejected and therefore, requires a revision and resubmission. The designer is asked to first, add a Revision ("Rev") number to the associated task's name.

| P   | <b>9</b> • (* | -   -          |             |                  |                       | Gantt Chart Tools   |                   |                           |           |                     | Te                 | mplate- Brid  | ge Project w    | ith Municipa     | al Right        | of Way.mp      | p - Mic      | rosoft P | roject              |                  |                  |                   |
|-----|---------------|----------------|-------------|------------------|-----------------------|---------------------|-------------------|---------------------------|-----------|---------------------|--------------------|---------------|-----------------|------------------|-----------------|----------------|--------------|----------|---------------------|------------------|------------------|-------------------|
| F   | File Task     | Res            | ource       | Project Vie      | w Acrobat             | Format              |                   |                           |           |                     |                    |               |                 |                  |                 |                |              |          |                     |                  |                  |                   |
| 6   | ant Parte     | 🔏 Cut<br>🗎 Cop | y •         | Arial            | * 8 *                 | 0× 25× 50× 75× 100× | 👼 Ma<br>🌱 Res     | rk on Track<br>pect Links | *         |                     |                    | Move Mov      | 🧃 🍋             | Summany A        | Ailecton        |                | la Inf       |          | <u> Not</u><br>Rota | es<br>iils       |                  | Find ▼<br>Elear ▼ |
| Cha | art *         | 💞 Forr         | nat Painter | <u>в и п</u>     | <u>v</u> · <u>A</u> · | 🛧 🗣   😽   😁 i       | <sup>‱</sup> ⊖Ina | ctivate                   | Sched     | iule Schedu         | ile *              | * *           | *               | Summary          | mestori         | v Denverab     |              | ormation | 😼 Add               | to Timeline      | to Task 🛃 I      | ill *             |
| Vi  | ew            | Clipboa        | rd          | Fon              | t G                   | Sch                 | edule             |                           |           |                     | Tasks              |               |                 | In               | isert           |                |              |          | Propertie           |                  | Editing          |                   |
|     | WBS           | " ▼            |             |                  | Name                  | •                   | Start 🗸           | Finish 👻                  | Duratic 🗸 | Remaini<br>Duratior | Actual<br>Duration | %<br>Complete | Actual<br>Start | Actual<br>Finish | Base<br>Start * | Base<br>Finist | lanuary<br>B | / E N    | May<br>B            | September<br>E M | January<br>B E I | May<br>I B E      |
|     | BRD.710       | 119            | - Bridg     | e Sketch Plan    | Submittal             |                     | 2/17/18           | 9/14/18                   | 210d      | 40.78d              | 169.22d            | 81%           | 2/17/18         | NA               | 2/17/18         | 9/14/18        |              | -        |                     | 🖶 Bridge S       | ketch Plan S     | ubmittal          |
|     | BRD.710.010   | 120            | Pro         | epare Bridge Ske | etch Plans            |                     | 2/17/18           | 4/2/18                    | 45d       | 0d                  | 45d                | 100%          | 2/17/18         | 4/2/18           | 2/17/18         | 4/2/18         |              |          |                     |                  |                  |                   |
|     | BRD.710.020   | 121            | Su          | bmit Bridge Sket | ch Plans              |                     | 4/2/18            | 4/2/18                    | 1d        | 0d                  | 1d                 | 100%          | 4/2/18          | 4/2/18           | 4/2/18          | 4/2/18         |              |          |                     |                  |                  |                   |
|     | BRD.710.030   | 122            | Re          | view Bridge Ske  | etch Plans            |                     | 4/3/18            | 7/31/18                   | 120d      | 0d                  | 120d               | 100%          | 4/3/18          | 7/31/18          | 4/3/18          | 7/31/18        |              |          |                     |                  |                  |                   |
|     | BRD.710.032   | 123            | Se          | nd Sketch Plan ( | Comments to DE        |                     | 7/31/18           | 7/31/18                   | 0d        | 0d                  | 0d                 | 0%            | NA              | NA               | 7/31/18         | 7/31/18        |              |          | •                   | Send Sketch      | Plan Comme       | nts to DE         |

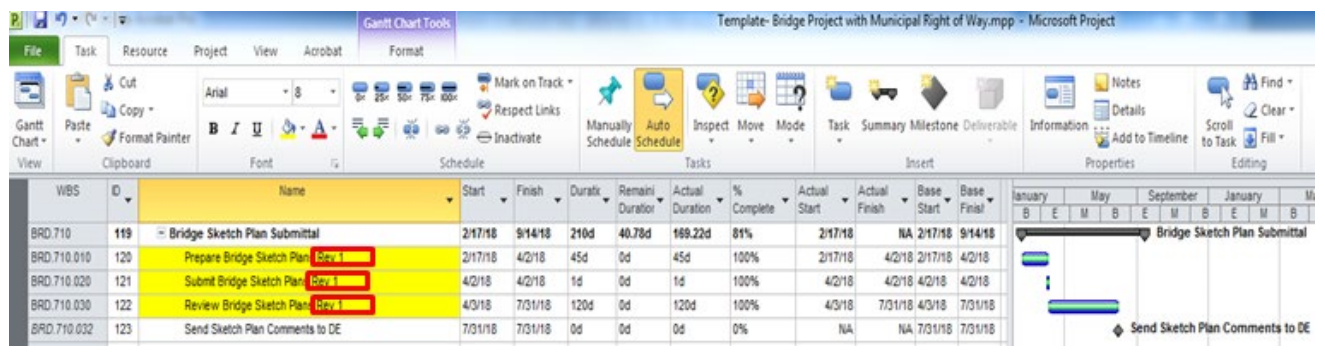

Second, the designer is to remove all previously actualized dates that are associated with the original submittal, EXCEPT for the original submittal's Preparation "Start Date."

| a a                   | 7.6     | • 17   |             |             |          |             |       | Gant | t Chart Tools | route 12 | -            | 6.00         | 100.00                  | Т                  | emplate- Bri  | dge Project v   | iith Munic       | ipal Right | of Way.mp      | p - Micn     | osoft Project |               |                          |
|-----------------------|---------|--------|-------------|-------------|----------|-------------|-------|------|---------------|----------|--------------|--------------|-------------------------|--------------------|---------------|-----------------|------------------|------------|----------------|--------------|---------------|---------------|--------------------------|
| File                  | Task    | Re     | source      | Project     | View     | v Acr       | obat  |      | Format        |          |              |              |                         |                    |               |                 |                  |            |                |              |               |               |                          |
|                       | R       | X Cut  |             | Arial       |          | - 8         | •     | -    | 50- 75- 00    | T M      | ark on Track | • 🛪          | •                       | 5 🀬                |               | 2 🐿             | -                |            | 1              | -            | Not           | es            | A Find                   |
| Gantt<br>Chart *      | Paste   | J For  | mat Painter | B /         | Ū        | <u>0</u> -1 | ١.    |      | 4 <u>0</u> 99 |          | activate     | Mani<br>Sche | ually Aut<br>dule Sched | o Inspec           | t Move M      | ode Task        | Summar           | y Mileston | e Deliverab    | ie Info      | mation 🔛 Add  | i to Timeline | Scroll<br>to Task Pill * |
| View                  |         | Clipbo | and         |             | Font     |             | - 66  |      | Sc            | nedule   |              |              |                         | Tasks              |               | _               | _                | Intert     |                |              | Propertie     | 5             | Editing                  |
|                       | WBS     | ۰.     |             |             |          | Name        |       |      |               | Start -  | Finish .     | Duratk 🗸     | Remaini<br>Duration     | Actual<br>Duration | %<br>Complete | Actual<br>Start | Actual<br>Finish | Base Start | Base<br>Finist | lanuary<br>B | May<br>E M B  | E M           | r January<br>B E M       |
| BRD                   | 710     | 119    | E Bride     | e Sketch    | h Plan S | Submittal   |       |      |               | 2/17/18  | 9/14/18      | 210d         | 210d                    | 0d                 | 0%            | 2/17/1          | 5 1              | A 2/17/18  | 9/14/18        | -            |               | Bridge        | Sketch Plan Subm         |
| BRD                   | 710.010 | 120    | P           | epare Brid  | dge Skel | tch Plans P | Rev 1 |      |               | 2/17/18  | 4/2/18       | 45d          | 45d                     | 0d                 | 0%            | 2/17/1          | 5 1              | 44 2/17/18 | 4/2/18         |              |               |               |                          |
| BRD                   | 710.020 | 121    | \$          | ubmit Bridg | ge Sketc | ch Plans R  | ev 1  |      |               | 4/2/18   | 4/2/18       | 0d           | 0d                      | 0d                 | 0%            | N               | 1                | KA 42/18   | 4/2/18         |              | Submit Bridge | Sketch Pla    | ns Rev 1                 |
| BRD                   | 710.030 | 122    | R           | eview Brid  | tge Sket | tch Plans P | Rev 1 |      |               | 4/3/18   | 7/31/18      | 120d         | 1205                    | 0d                 | 0%            | N4              |                  | 4/3/18     | 7/31/18        | 6            |               |               |                          |
| BRD                   | 710.032 | 123    | S           | end Sketch  | h Plan C | omments t   | D DE  |      |               | 7/31/18  | 7/31/18      | 0d           | 0d                      | 0d                 | 0%            | NA              | 1                | A 7/31/18  | 7/31/18        |              | •             | Send Sketch   | Plan Comments t          |
| and the second second |         |        |             |             |          |             |       |      |               |          |              |              |                         |                    |               |                 |                  |            |                |              |               |               |                          |

Lastly, the designer is to update all start/finish dates (aside from the original submittal's Preparation "Start Date") with the revised submittal's actual dates.

| 2             | • =                  |                                       |                |                  |     | Gantt C    | hart Tools   |          |                                          |            |                     | T                  | emplate     | Bridge Proje        | ct with Muni     | icipal Ri         | ght of Wa        | y.mpp              | - Microsoft             | Project                        |                                     |
|---------------|----------------------|---------------------------------------|----------------|------------------|-----|------------|--------------|----------|------------------------------------------|------------|---------------------|--------------------|-------------|---------------------|------------------|-------------------|------------------|--------------------|-------------------------|--------------------------------|-------------------------------------|
| File Tasi     | k Res                | iource I                              | Project \      | View Acro        | bat | Fo         | ormat        |          |                                          |            |                     |                    |             |                     |                  |                   |                  |                    |                         |                                |                                     |
| Gantt Paste . | X Cut<br>Cop<br>Form | y *<br>nat Painter                    | Arial<br>B I I | - 8<br>U   🌛 - 🛓 | - 1 | <b>.</b> . | 8 8 8<br>ĕ∣∽ |          | tark on Trad<br>espect Links<br>vadivate | Mar<br>Sch | wally Aut           | o<br>Inspec        | t Move      | Mode T              | ask Summa        | ry Mies           | tone Deli        | <b>B</b><br>erable | Informatio              | Notes                          | Scroll<br>to Task B Fill *          |
| View          | Clipbos              | rd                                    | . F            | ont              | 6   |            | So           | chedule  |                                          | _          |                     | Tasks              | _           |                     |                  | Insert            | 2                | -                  |                         | Properties                     | Editing                             |
| WBS           | ۰,0                  |                                       |                | Name             |     |            |              | Start    | Finish .                                 | Duratik    | Remaini<br>Duration | Actual<br>Duration | N<br>Compil | Actual +<br>Start + | Actual<br>Finish | Base -<br>Start - | Base -<br>Finis! | lanua<br>B         | ry M                    | ay September<br>B E M          | January May Septer<br>B E M B E M B |
| BRD.710       | 119                  | - Bridge Sketch Plan Submittal        |                |                  |     |            |              | 2/17/18  | 2/11/19                                  | 360d       | 40.56d              | 319.44d            | 89%         | 2/17/18             | NA               | 2/17/18           | 9/14/18          | -                  |                         |                                | Bridge Sketch Plan Submitta         |
| BRD 710.010   | 120                  | 120 Prepare Bridge Sketch Plans Rev 1 |                |                  |     |            |              | 2/17/18  | 8/30/18                                  | 195d       | 0d                  | 195d               | 100%        | 2/17/18             | 8/30/18          | 2/17/18           | 4/2/18           |                    |                         |                                |                                     |
| 8RD.710.020   | 121                  | Submit Bridge Sketch Plans Rev 1      |                |                  |     | 8/30/18    | 8/30/18      | 0d       | 0d                                       | 0d         | 100%                | 8/30/18            | 8/30/18     | 4/2/18              | 4/2/18           |                   |                  | Submit Br          | idge Sketch Plans Rev 1 |                                |                                     |
| BRD 710.030   | 122                  | Review Bridge Sketch Plans Rev 1      |                |                  |     |            | 8/31/18      | 12/28/18 | 120d                                     | 0d         | 120d                | 100%               | 8/31/18     | 12/28/18            | 4/3/18           | 7/31/18           |                  |                    |                         |                                |                                     |
| BRD 710.032   | 123                  | 3 Send Sketch Plan Comments to DE     |                |                  |     |            | 12/28/18     | 12/28/18 | 0d                                       | 0d         | 0d                  | 0%                 | NA          | NA                  | 7/31/18          | 7/31/18           |                  |                    | 1                       | Send Sketch Plan Comments to D |                                     |

### 2.6 How to Submit Design Schedule Updates to the MassDOT PM (i.e. column fields to use)

The design schedule's pre-established MassDOT "views" have been set up with standard column fields for updating the design schedules; however, the designer is asked to "hide" certain columns when submitting the design schedule to the MassDOT PM.

The designer is asked to submit the monthly design schedule updates to the MassDOT PM in Microsoft Project and PDF file versions with the following column fields:

-WBS -District -Name -Start -Finish -Responsibility -Total Slack

An example is provided below. The designer should adjust all columns to be "best fit width."

| WBS         | ID 🗸 | District 🖕 | Name 👻                                                          | Start 🖕  | Finish 👻 | Duration 🖕 | Responsibility 🖕  | Total Slack 🖕 | 2017 2018 2019 2020 22<br>Tan Mar May Ital San May Ital San May Ital San May Ital San May Ital San May Ital San May Ital San May Ital San |
|-------------|------|------------|-----------------------------------------------------------------|----------|----------|------------|-------------------|---------------|----------------------------------------------------------------------------------------------------|
| CNT         | 1    |            | Contract/Project Management                                     | 2/15/17  | 11/9/19  | 998d       |                   | 0d            | Contract/Project Management                                                                                                    |
| CNT.MS      | 2    |            | - Project Milestones                                            | 2/15/17  | 11/9/19  | 998d       |                   | 0d            | Project Milestones                                                                                                    |
| CNT.MS.010  | 3    |            | Issue Design Contract NTP                                       | 2/15/17  | 2/15/17  | Dd         | MassDOT.PM        | I 3d          | Issue Design Contract NTP                                                                                                    |
| CNT.MS.020  | 4    |            | PM Submits Documents for Advertising                            | 11/3/19  | 11/3/19  | 1d         | MassDOT.PM        | I 3d          | PM Submits Documents for Advertising                                                                                                    |
| CNT.MS.030  | 5    |            | Prepare for Advertise                                           | 11/4/19  | 11/5/19  | 2d         | MassDOT.PM        | 1 3d          |                                                                                                    |
| CNT.MS.040  | 6    |            | Advertise Construction Contract                                 | 11/9/19  | 11/9/19  | 1d         | MassDOT.PM        | 1 Od          | Advertise Construction Contract                                                                                                    |
| CNT.303     | 7    |            | Conduct Survey                                                  | 2/15/17  | 6/14/17  | 120d       |                   | 55d           | Conduct Survey                                                                                                    |
| CNT.303.010 | 8    |            | Conduct Survey                                                  | 2/15/17  | 4/15/17  | 60d        | Consultants.Other | 57d           |                                                                                                    |
| CNT.303.020 | 9    |            | Submit Survey                                                   | 4/15/17  | 4/15/17  | Od         | Consultants.Other | 57d           | Submit Survey                                                                                                    |
| CNT.303.030 | 10   |            | Review Survey                                                   | 4/16/17  | 6/14/17  | 60d        | MassDOT.HM        | / 57d         |                                                                                                    |
| CNT.303.040 | 11   |            | Approval of Survey                                              | 6/14/17  | 6/14/17  | Od         | MassDOT.HM        | / 57d         | Approval of Survey                                                                                                    |
| HWY         | 12   |            | - Highway Design                                                | 5/26/17  | 10/20/19 | 878d       |                   | 16d           | 🗸 🗸 🗸 Highway Design                                                                                                    |
| HWY.200     | 13   |            | Functional Design Report                                        | 9/25/17  | 3/23/18  | 180d       |                   | 149d          | Functional Design Report                                                                                                    |
| HWY.200.010 | 14   |            | Prepare Functional Design Report                                | 9/25/17  | 11/23/17 | 60d        | Consultants.DES   | 18d           |                                                                                                    |
| HWY.200.020 | 15   |            | Submit Functional Design Report                                 | 11/23/17 | 11/23/17 | 0d         | Consultants.DES   | i 18d         | Submit Functional Design Report                                                                                                    |
| HWY.200.030 | 16   |            | Review Functional Design Report                                 | 11/24/17 | 3/23/18  | 120d       | MassDOT.HM        | / 151d        |                                                                                                    |
| HWY.200.040 | 17   |            | Approval of Functional Design Report                            | 3/23/18  | 3/23/18  | 0d         | MassDOT.HM        | / 18d         | Approval of Functional Design Report                                                                                                    |
| HWY.219     | 18   |            | Healthy Transportation Policy Waiver                            | 9/25/17  | 3/23/18  | 180d       |                   | 536d          | Healthy Transportation Policy Waiver                                                                                                    |
| HWY.219.010 | 19   |            | Prepare Healthy Transportation Policy Waiver                    | 9/25/17  | 10/24/17 | 30d        | Consultants.DES   | 675d          |                                                                                                    |
| HWY.219.020 | 20   |            | Submit Healthy Transportation Policy Waiver                     | 11/23/17 | 11/23/17 | Od         | Consultants.DES   | 466d          | Submit Healthy Transportation Policy Waiver                                                                                               |
| HWY.219.030 | 21   |            | Review Healthy Transportation Policy Waiver                     | 11/24/17 | 3/23/18  | 120d       | MassDOT.HM        | / 361d        |                                                                                                    |
| HWY.219.040 | 22   |            | Approval of Healthy Transportation Policy Waiver By Chief Engir | 3/23/18  | 3/23/18  | i Od       | MassDOT.HW        | / 361d        | Approval of Healthy Transportation Policy Waiver By Chief Engineer                                                                        |
| HWY.220     | 23   |            | Design Exception Report                                         | 9/25/17  | 3/23/18  | 180d       |                   | 133d          | Design Exception Report                                                                                                    |
| HWY.220.010 | 24   |            | Prepare Design Exception Report                                 | 9/25/17  | 11/23/17 | 60d        | Consultants.DES   | 44d           |                                                                                                    |
| HWY.220.020 | 25   |            | Submit Design Exception Report                                  | 11/23/17 | 11/23/17 | Od         | Consultants.DES   | 44d           | Submit Design Exception Report                                                                                                    |
| HWY.220.030 | 26   |            | Review Design Exception Report                                  | 11/24/17 | 3/23/18  | 120d       | MassDOT.HM        | / 347d        |                                                                                                    |
| HWY.220.040 | 27   |            | Approval of Design Exception Report By Chief Engineer           | 3/23/18  | 3/23/18  | 0d         | MassDOT.HW        | / 347d        | Approval of Design Exception Report By Chief Engineer                                                                                     |
|             |      |            |                                                                 |          |          |            |                   |               |                                                                                                    |